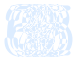

insight to inspiration

## Square Meeting Web Conference

통합 사이

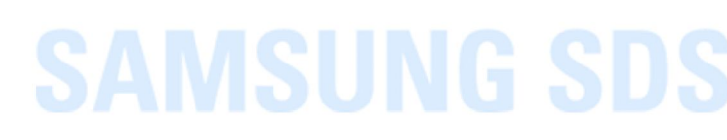

솔루션 버전: 2.5.0 최종수정일: 2017. 04

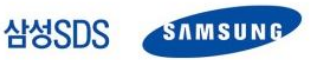

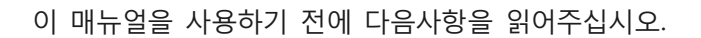

| 펴낸 곳  | 삼성에스디에스 주식회사                      |
|-------|-----------------------------------|
| 주소    | 서울특별시 송파구 올림픽로 35길 125            |
| 대표 전화 | +82 2 1661 3311                   |
| 전자 메일 | square.support@samsung.com        |
| 홈페이지  | https://meeting.samsungsquare.com |
|       |                                   |

이 문서에서 다루는 그러나 부정확한 내: 않습니다.

이 문서의 내용과 저 홈페이지 (https://me

이 문서에 대한 저작권을 포함한 지식재산권은 삼성에스디에스 주식회사에 있습니다. 삼성에스디에스 주식회사의 사전 허가 없이 설명서 내용의 일부 또는 전부를 무단 사용하거나

복제하는 것은 금지되어 있으며, 이는 삼성에스디에스 주식회사의 지식재산권 침해에 해당됩니다.

VSUGS S 상세한 정보는

정보입니다.

에서 책임지지

Copyright  $\odot$  2017 Samsung SDS Co., Ltd. All rights reserved.

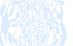

## 목차

| ٦ | 릭          | iv   |
|---|------------|------|
| _ |            |      |
|   |            |      |
| 서 | 문 ······   | vi   |
|   | 사용 대상····· | vi   |
|   | 매뉴얼 구성     | ·vi  |
|   | 매뉴얼 개정 내용  | vii  |
|   | 표기 규약      | /iii |
|   | 부연 설명 및 지침 | /iii |
|   | 개정 이력      | ix   |

#### 1. Square Me

| 지원  | 브   | 라  | 우; | 저              |
|-----|-----|----|----|----------------|
| 메인패 | 페C  | 기자 | -  | <del>۲</del> . |
| 메   | 인   | 메  | 뉴  | g              |
| 예   | 약   | 영  | 역  | •••            |
| 우   | 측   | 메  | 뉴  | g              |
| 일   | 정   | 영  | 역  | •••            |
| Fo  | ote | er | g  | 역              |

|  | 1 |
|--|---|
|--|---|

.....1

| 지 구·     |          |      |      | 1 |
|----------|----------|------|------|---|
| 메뉴 영     |          |      |      | 2 |
| 영역 …     |          |      |      | 4 |
| 메뉴 영     |          |      |      | 5 |
| 영역 …     |          |      | •    | 5 |
| er 영역    |          |      | •    | 6 |
|          |          |      |      |   |
| Conferer | nce 사용하기 | <br> | <br> |   |

| 2. | Web Conference 사용하기 ······                  | 8  |
|----|---------------------------------------------|----|
|    | 회의 예약하기~~~~~                                | 8  |
|    | 예약 · · · · · · · · · · · · · · · · · · ·    | 8  |
|    | 자주하는 예약                                     | 1  |
|    | 회의 관리하기~~~~~~~~~~~~~~~~~~~~~~~~~~~~~~~~~~~~ | 15 |
|    | 회의 목록                                       | 15 |
|    | 회의 정보                                       | 16 |
|    | 회의 참석하기~~~~~~~~~~~~~~~~~~~~~~~~~~~~~~~~~~~~ | 20 |
|    | Square Meeting 회원······2                    | 20 |
|    | Square Meeting 비회원······2                   | 23 |

| 3. 상시회의 사용하기            | 26 |
|-------------------------|----|
| 회의 예약하기                 |    |
| 예약                      |    |
| 회의 관리하기                 | 28 |
| 회의 목록 ·····             |    |
| 회의 정보                   |    |
| 회의 참석하기                 |    |
| Square Meeting 회원······ |    |

그림

| 그림 1. Square Meeting 통합 사이트 메인 페이지                  | 2  |
|-----------------------------------------------------|----|
| 그림 2. 메인 메뉴 영역                                      | 2  |
| 그림 3. 예약 영역                                         | 4  |
| 그림 4. 회의 일정                                         | 4  |
| 그림 5. 우측 메뉴 영역                                      | 5  |
| 그림 6. 일정 영역                                         | 5  |
| 그림 7. 참석자 일정 확인                                     | 6  |
| 그림 8. SMS 전송                                        | 6  |
| 그림 9. Footer 영역                                     | 7  |
| 그림 10. 기본정보 입력                                      | 8  |
| 그림 11. 회의 예약                                        | 9  |
| 그림 12. 참석자 정보                                       | 9  |
| 그림 13. 이름 검색 길                                      | 10 |
| 그림 14. 부가정보 설                                       | 10 |
| 그림 15. 자주하는 예                                       | 12 |
| 그림 16. 자주하는 예                                       | 12 |
| 그림 17. 자주하는 예                                       | 13 |
| 그림 18. 자주하는 예                                       | 13 |
| 그림 19. 자주하는 예                                       | 14 |
| 그림 20. 자주하는 예 이 가 이 이 이 이 이 이 이 이 이 이 이 이 이 이 이 이 이 | 14 |
| 그림 21. 회의 목록                                        | 15 |
| 그림 22. 참석자 일정확인                                     |    |
| 그림 23. 예정 회의 정보                                     |    |
| 그림 24. 진행 회의 정보                                     | 17 |
| 그림 25. 회의실 관리                                       |    |
| 그림 26. 참석자 관리                                       |    |
| 그림 27. 종료 회의 정보                                     | 19 |
| 그림 28. 일정 영역을 통한 회의 참석                              | 20 |
| 그림 29. 회의 목록을 통한 회의 참석                              | 21 |
| 그림 30. 회의 정보를 통한 회의 참석                              | 21 |
| 그림 31. 예약 메일을 통한 회의 참석                              | 22 |
| 그림 32. 전화 참석 (웹사이트)                                 | 23 |
| 그림 33. 예약 메일 (비회원)                                  | 24 |
| 그림 34. 비회원 로그인                                      | 25 |
| 그림 35. 전화 참석 (이메일)                                  | 25 |
| 그림 36. 메인 페이지                                       | 26 |
| 그림 37. 상시회의 개설                                      | 27 |
| 그림 38. 상시회의 개설                                      | 27 |
| 그림 39. 상시회의 목록                                      | 28 |
| 그림 40. 상시회의 정보                                      | 28 |
| 그림 41. 상시회의 초대메일                                    | 29 |
| 그림 42. 회의 정보                                        |    |

| 그림 43. | 상시회의 | 영역 | 30  |
|--------|------|----|-----|
| 그림 44. | 상시회의 | 목록 | 30  |
| 그림 45. | 상시회의 | 정보 | 311 |

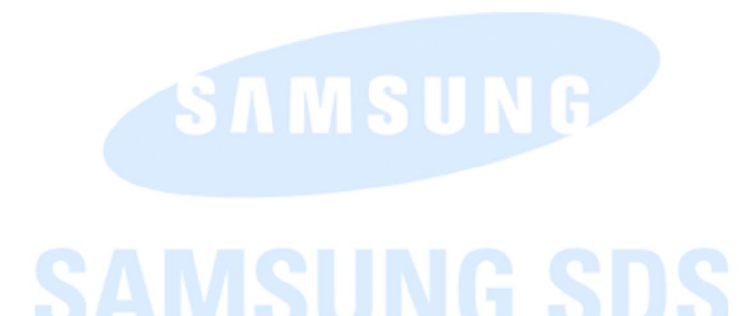

## 서문

## 사용 대상

이 가이드는 Square Meeting을 사용하여 회의를 수행하는 사용자를 대상으로 합니다. 사용자가 본 상품을 효과적으로 사용하기 위해서는 다음과 같은 실질적인 경험이 필요합니다.

- Web Conference 사용: 회의 예약, 회의 관리, 회의 참석
- 상시회의 사용: 회의 예약, 회의 관리, 회의 참석
- 사용자 정보 관리: 사용자 개인정보 관리, 문의 내역 관리, 주소록 관리

### 매뉴얼 구성

이 매뉴얼은 다음과

• 1장. Square Mee 통합 사이트에

- 3장. 상시회의 사용하기 상시회의를 예약하고 참석하는 방법을 설명합니다.
- 4장. 사용자 정보 관리하기 사용자의 개인정보, 문의 내역, 주소록을 관리하는 방법을 설명합니다.

## 매뉴얼 개정 내용

Square Meeting 버전 2.5.0 업데이트에 따라 다음의 기능들이 변경되었습니다.

• 상시회의 추가 등

Square Meeting 업데이트에 따라 이 매뉴얼에 추가된 내용은 다음과 같습니다.

- Web Conference 사용하기 상세한 내용은 7페이지의 2장. "Web Conference 사용하기"를 참조하십시오.
- Video Conference 사용하기 상세한 내용은 25페이지의 3장. "상시회의 사용하기"를 참조하십시오.

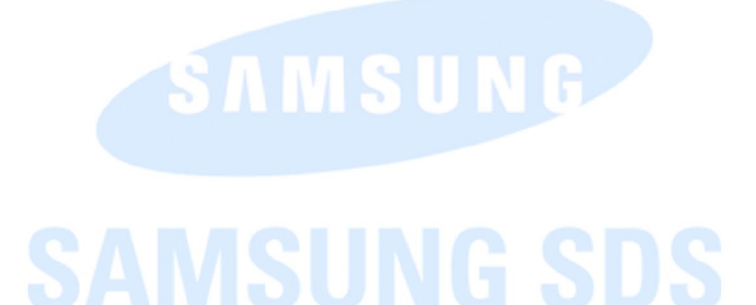

### 표기 규약

문서 내용의 이해를 돕기 위해 다음과 같은 표기 규약을 사용합니다.

| 볼드체 활자 | <b>볼드체 활자</b> 는 그래픽 유저 인터페이스 요소와 메뉴와 디렉토리 등을 표기할 때 |
|--------|----------------------------------------------------|
|        | 사용합니다. 다만 그래픽 유저 인터페이스 중에서 포털, 창, 마법사는 볼드체 활자가     |
|        | 아닌 큰따옴표로 표기합니다.                                    |

### 부연 설명 및 지침

사용자에게 추가로 팁, 조언, 예외사항, 제한사항 등을 알릴 때 Note (복수의 경우에는 Notes)를 사용합니다.

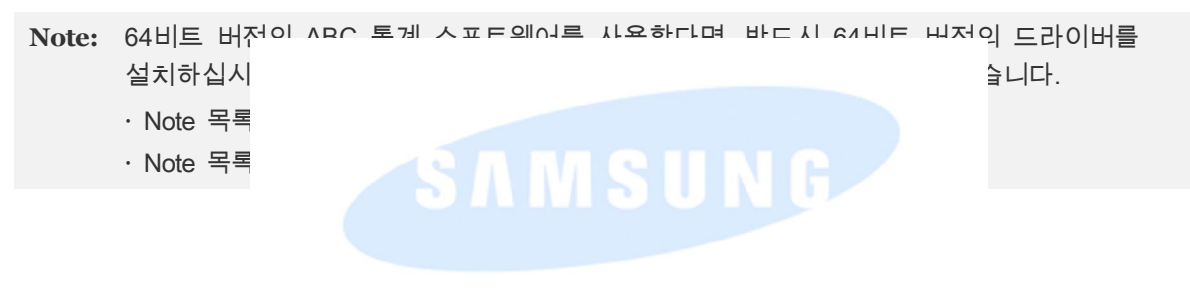

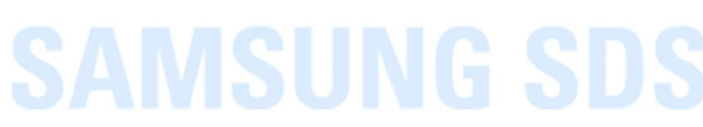

## 개정 이력

| 매뉴얼 버전 | 변경 일자  | 변경 사항     |
|--------|--------|-----------|
| 2.5.0a | 2017.4 | 매뉴얼 최초 발행 |
|        |        |           |
|        |        |           |
|        |        |           |
|        |        |           |
|        |        |           |
|        |        |           |
|        |        |           |
|        |        |           |

SAMSUNG

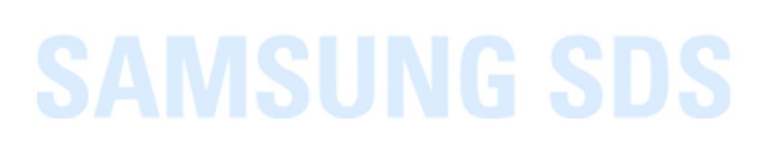

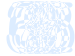

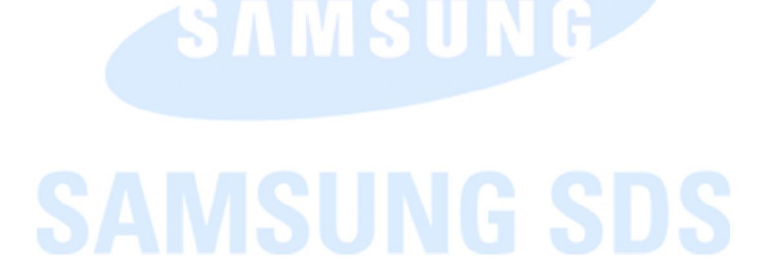

## **1.** Square Meeting 통합 사이트 개요

Square Meeting 통합 사이트 (https://meeting.samsungsquare.com)를 통해 사용자는 Web, Video, Audio Conference 및 상시회의를 예약 및 관리하거나 참석할 수 있습니다. 또한 사용자 본인의 개인정보 및 주소록을 관리할 수 있으며 서비스와 관련된 공지사항, FAQ 등을 확인하거나 1:1 문의를 할 수 있습니다.

## 지원 브라ና

Square Meeting ?

- 브라우저: Int
- OS: Window:

## 메인페이지 구성

Square Meeting 통합 사이트 메인 페이지는 메인 메뉴 영역과 예약 영역, 우측 메뉴 영역, 일정 영역, Footer 영역으로 구성되어 있습니다.

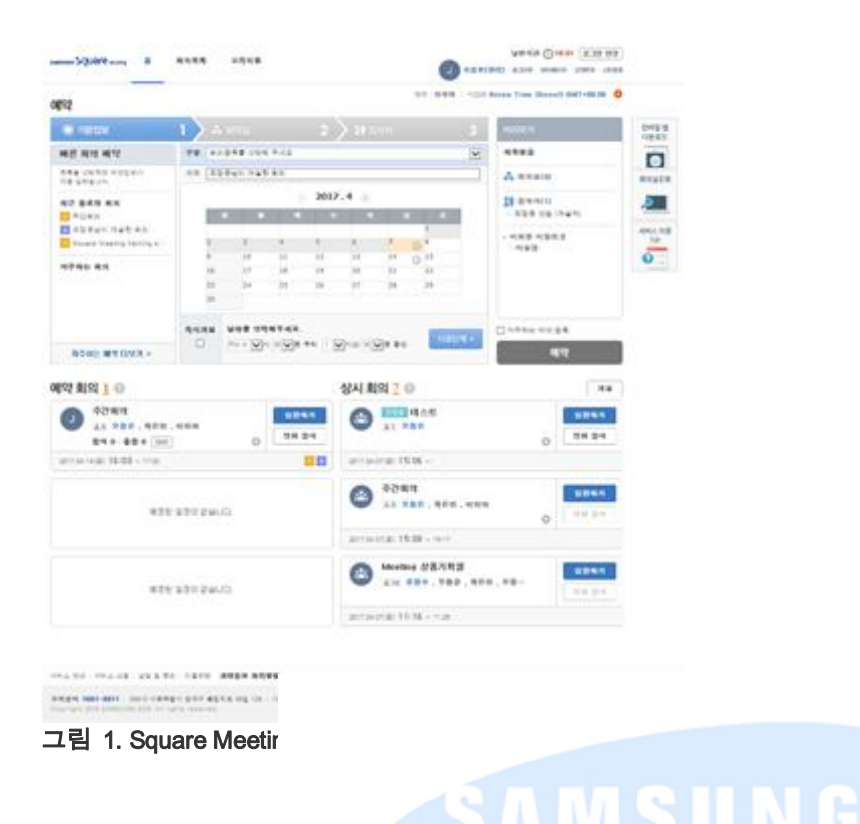

메인 메뉴 영역

메인 메뉴와 유틸 미

samsian Square ...

그림 2. 메인 메뉴 영역

8

- 메인 메뉴
  - 홈: 메인 페이지로 이동합니다.
  - -서비스 로고: 메인 페이지로 이동합니다.
  - 회의 목록: 진행 및 예정회의, 종료된 회의, 자주하는 회의, 상시회의 목록을 확인할 수 있습니다. 목록에 대한 자세한 내용은 14페이지의 "회의 목록" 부분을 참고하세요.

304:01 로그만 연장

の目的(1) 正規単位 10(10(1))

연어 : 한국머 | 시간대 Koren Time (Seoul) GMT+09:00 🧔

- 고객지원: Square Meeting 서비스 공지사항, FAQ, S/W 다운로드, 서비스 안내, 서비스신청 메뉴를 이용할 수 있습니다.
- ·공지사항: 작업 공지 등 서비스 관련 공지를 확인할 수 있습니다.
- · FAQ: 서비스 관련 주요 FAQ를 확인할 수 있습니다.
- ·다운로드센터: 매뉴얼, 설치파일 등 서비스 관련 파일을 내려 받을 수 있습니다.
- ·서비스 안내: Square Meeting 서비스 정보를 확인할 수 있습니다.
- ·서비스 신청: Video Conference 신규 서비스를 신청할 수 있습니다.
- •유틸 메뉴
  - -사용자 정보: 로그인한 사용자의 이름과 권한을 보여줍니다.
  - 로그아웃: 서비스 사이트에서 로그아웃 합니다.

- 마이페이지: 개인정보변경, 문의 내역, 나의 주소록 페이지로 이동합니다.

·개인정보변경: 사용자의 개인정보를 수정할 수 있습니다.

·나의 신청, 문의 내역: 서비스 신청 및 문의 내역을 확인할 수 있습니다.

·나의 주소록: 주소록을 생성하거나 수정 및 삭제할 수 있습니다.

-고객문의: 서비스 관련 문의를 할 수 있습니다.

-사이트맵: 통합사이트의 사이트맵을 확인할 수 있습니다.

• 언어 및 시간대 설정

- 언어: 현재 설정된 서비스 사이트 언어를 보여줍니다. 언어를 클릭하면 설정된 언어를 변경할
   수 있습니다.
- -시간대: 현재 설정된 시간대를 보여줍니다. 🔅 을 클릭하면 시간대를 변경할 수 있습니다.

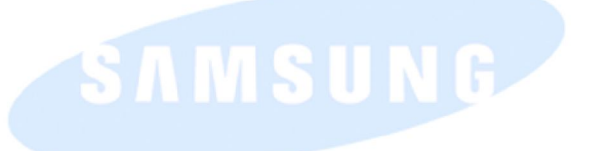

#### 예약 영역

기본정보, 참석자 정보를 입력하여 회의를 예약합니다.

| 기본정보                         | 1   |    |        |            | 2 >    |         |      |           | 미리보기                |
|------------------------------|-----|----|--------|------------|--------|---------|------|-----------|---------------------|
| 바른 회의 예약                     | 구분  | 회의 | 종류를 선택 | 해 주세요      |        |         |      | ~         | 제목없음                |
| 목록을 선택하면 예약정보가<br>1동 입력됩니다.  | 제목  | 오정 | 은님이 개설 | 한 회의       |        |         |      |           | 🚴 회의실(0)            |
| <sup>1</sup> 후근 종료된 회의       |     |    |        | 3          | 2017.4 | 1 🔊     |      |           | ᡭ♥ 참석자(1)           |
| ₩ 주간회의                       |     | e  | 8      | 화          | 수      | 목       | 금    | 토         | • 오정은 선임 (개설자)      |
| A 오정은님이 개설한 회의               |     |    |        |            |        |         |      | 1         |                     |
| 🛛 Square Meeting training s… |     | 2  | 3      | 4          | 5      | 6       | 7 🕒  | 8         | → 비회원 비밀번호<br>: 미석적 |
| r_200 201                    |     | 9  | 10     | 11         | 12     | 13      | 14 🕒 | 15        | -120                |
| 자주하는 회의                      |     | 16 | 17     | 18         | 19 🕑   | 20 🕒    | 21   | 22        |                     |
|                              |     | 23 | 24     | 25         | 26     | 27      | 28   | 29        |                     |
|                              |     | 30 |        |            |        |         |      |           |                     |
|                              | 즉시기 | 설  | 날짜를 선  | 력해주세요.     |        |         |      | 다음단계 >    | □ 자주하는 예약 등록        |
| 자주하는 예약 더보기 »                |     |    | PM 4 🗸 | 시 40 🗸 분 ! | 루터 1 🗸 | 1간 00 🗸 | 분 동안 | Carried a | 예약                  |

- 달력 및 회의일 -달력:회의가 0
  - 회의일정: 🕓

SAMSUNG

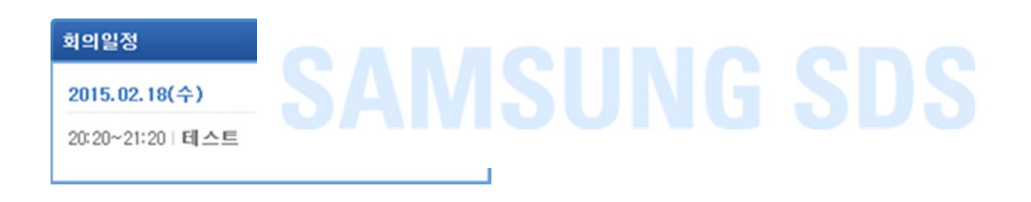

#### 그림 4. 회의 일정

• 미리보기: 입력된 회의 정보를 확인할 수 있습니다.

#### 우측 메뉴 영역

모바일 앱 다운로드, 서비스 이용 TP 배너를 확인할 수 있습니다.

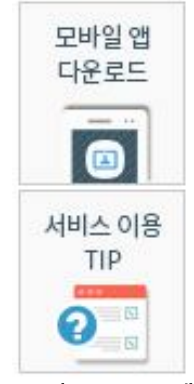

그림 5. 우측 메뉴 영역

• 모바일 앱 다운로드

-모바일 앱 다우르드 링크를 이메인과 SMS로 박송한 수 있습니다

• 서비스 이용 - 회의타입 별

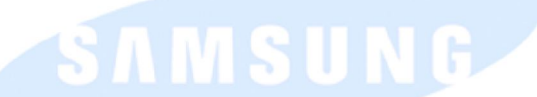

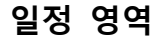

## 진행 및 예정된 예약회의 <u>3</u> @

| J 주간회의                                 | 입장하기          | 전행중 테스트 입장하기                                                             |
|----------------------------------------|---------------|--------------------------------------------------------------------------|
| ▲3 오성은, 폭근전, 이전아<br>참석 0 불참 0 SMS      | ☆ 전화 참석       | ◆ II 모정근<br>☆ 전화 참석                                                      |
| 2017.04.14(금) 16:00 ~ 17:00            | W A           | 2017.04.07(금) 15:06 ~                                                    |
| J 이슈 대응 회의<br>▲1 오정은<br>참석 0 불참 0 SMS  | 입장하기<br>전화 참석 | 주간회의<br>▲ 3 오정은 , 곽은진 , 이민아<br>☆ 전화 참석                                   |
| 2017.04.19(수) 16:00 ~ 17:00            | VWA           | 2017.04.07(금) 15:08 ~ 15:17                                              |
| J 해외 콜 컨퍼런스<br>▲1 오정은<br>참석 0 불참 0 SMS | 전화 참석         | Meeting 상품기획실         입장하기           10 문청수, 우창균, 락은진, 오정…         전화 참석 |
| 2017.04.20(목) 16:20 ~ 17:20            | A             | 2017.04.07(금) 11:16 ~ 11:25                                              |

#### 그림 6. 일정 영역

- 참석여부: 본인이 초대된 예정 회의에 참석여부를 회신할 수 있습니다. Note: 회신 이후 참석여부는 변경을 클릭하여 수정할 수 있습니다.
- 참석자 일정확인: 사용자가 개설한 예정 회의의 참석자 일정을 확인할 수 있습니다. -개설한 예정 회의 목록에서 **참석** 혹은 **불참** 영역을 클릭합니다.

개설

| 참석자 일정확인                                               | ×        |          |
|--------------------------------------------------------|----------|----------|
| (총 1명)                                                 |          |          |
| 참석 0 ▲                                                 | ~        |          |
| 불참 0 🔺                                                 |          |          |
| 미확인 1 🔺                                                |          |          |
| 곽은진                                                    |          |          |
| 와이즈미팅 회원의 일정확인만 가능합니다.<br>그림 7. 참석 <sup>-1</sup> 이당 하이 | ~        |          |
| Note: Square                                           |          |          |
| • SMS: 사용자가<br>-개설한 예정 호                               | VI S U I | 있습니다.    |
| Note: 한국 통                                             |          | [니다.     |
| • 회의 설정: ✿ 등<br>• 도움말: ⑧에 □                            |          | 가 나타납니다. |

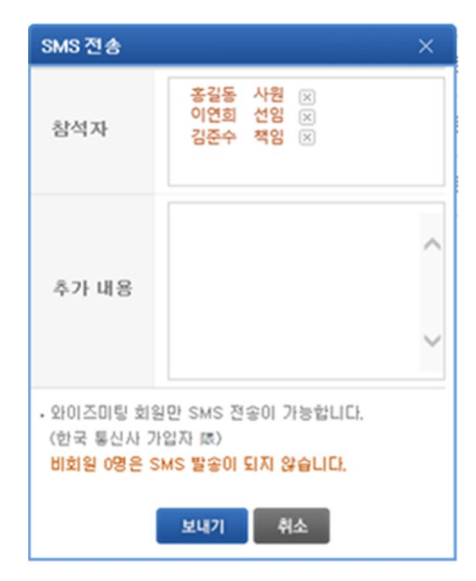

그림 8. SMS 전송

#### Footer 영역

서비스 및 고객센터 정보를 보여줍니다.

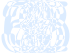

| 해비스 안내 | 이용약관 | 개인정보 | 처리방침 |
|--------|------|------|------|
|--------|------|------|------|

고객센터 1661-3311 | 05510 서울특별시 송파구 올림픽로 35길 125 | 사업자등록번호 110-81-28774

SAMSUNG SDS SAMSUNG

#### 그림 9. Footer 영역

- 서비스 안내: "서비스 안내" 페이지로 이동합니다.
- 이용약관: 서비스 이용약관을 확인할 수 있습니다.
- 개인정보처리방침: 개인정보 처리방침을 확인할 수 있습니다.

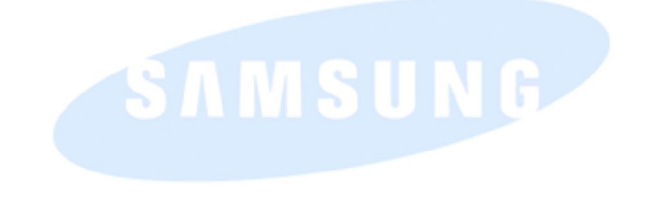

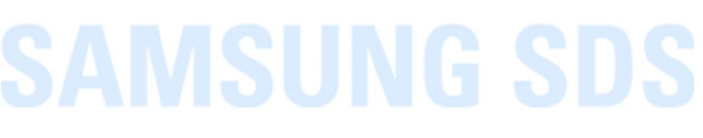

## **2.** Web Conference 사용하기

본 장에서는 Square Meeting Web Conference를 예약 및 관리하고, 참석하는 방법에 대해 안내합니다.

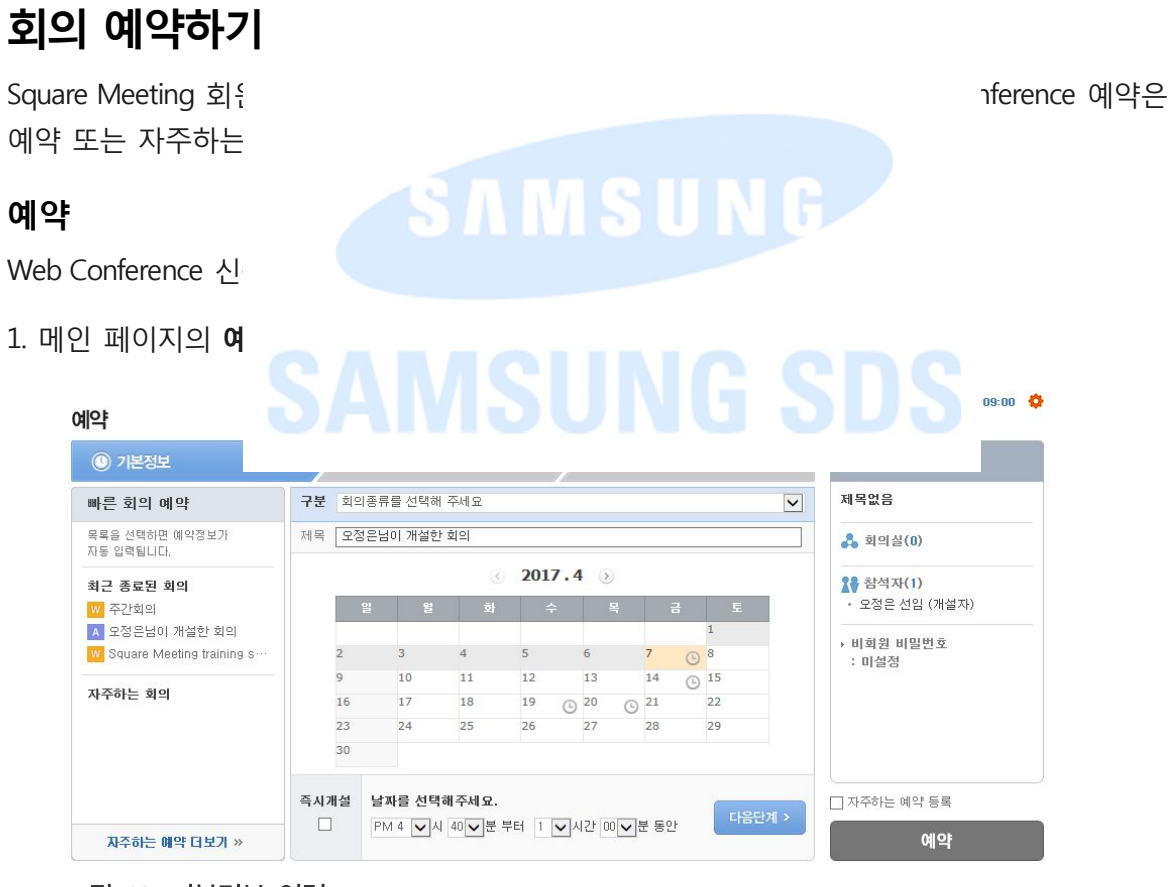

그림 10. 기본정보 입력

2. 기본 정보를 입력합니다.

가. 구분 목록에서 회의 종류를 Web Conference로 선택합니다.

 Note:
 · 회의 구분에서 Web Conference 선택 시, Video, Audio Conference 모두 연동 가능합니다.
 단,

 Video Conference 연동은 회의 시작 후 회의관리 > 회의실 탭 에서 가능합니다.
 · Video, Audio Conference 연동회의를 위해서는 반드시 사전에 서비스를 가입해야 합니다.

나. 회의 제목을 입력합니다.

다. 회의 날짜와 시간을 선택합니다. 회의 기간은 최대 3일까지 선택 가능합니다.

라. 기본 정보를 모두 입력 후 다음단계를 클릭합니다.

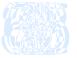

마. 이미 예약한 회의와 시간이 중복된다면 "회의 예약" 팝업창이 나타납니다. 다른 시간을 선택하거나 이미 예약한 회의를 취소 후 진행합니다.

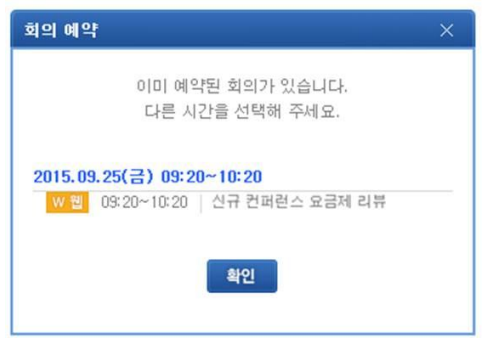

그림 11. 회의 예약

3. 참석자 정보를 입력합니다.

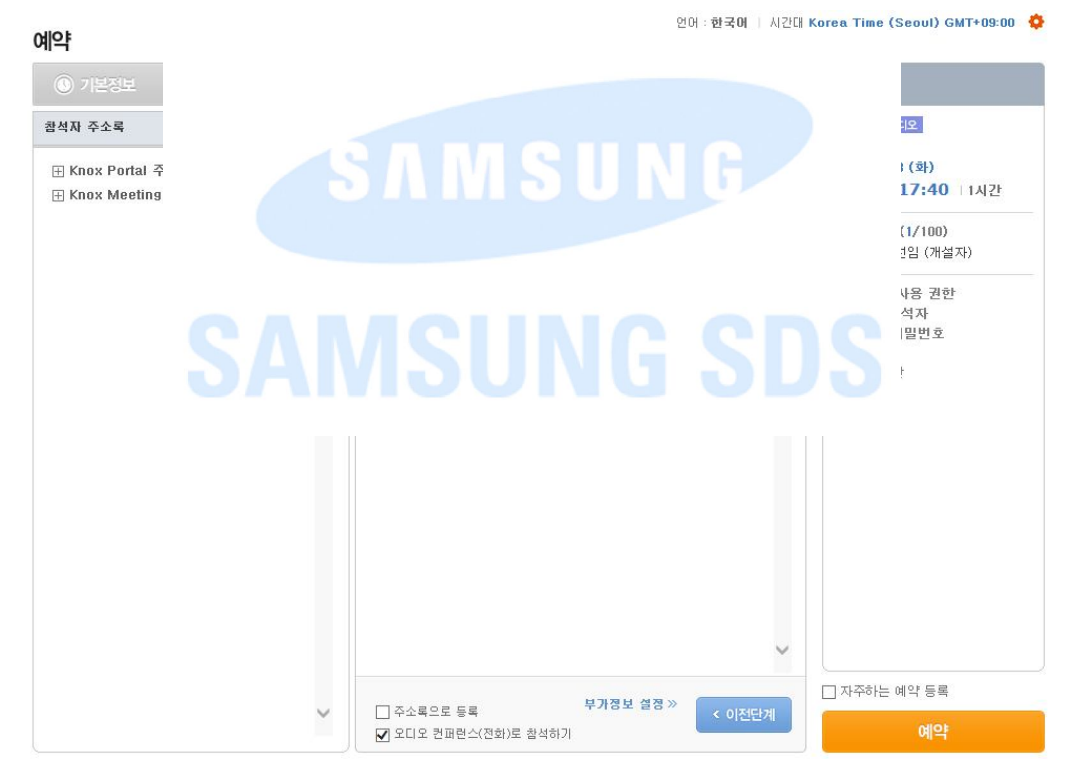

그림 12. 참석자 정보 입력

- 가. 우측 상단의 검색 영역에서 참석자의 이름 또는 이메일을 입력하고 검색을 클릭합니다.
- 여러 명을 동시에 검색할 경우 세미콜론(;)을 이용합니다. 예) 성명1;성명2;성명3
- -동일 부서 내 참석자를 검색할 경우 이름 뒤에 슬래시(/)를 붙입니다. 예) 성명1/;성명2/;성명3/
- 동일 회사 내 참석자를 검색할 경우 이름 뒤에 이중 슬래시(//)를 붙입니다. 예) 성명1//;성명2//;성명3//
- 나. 동명이인일 경우 "검색 결과" 팝업창에서 해당 참석자의 이름을 클릭합니다.

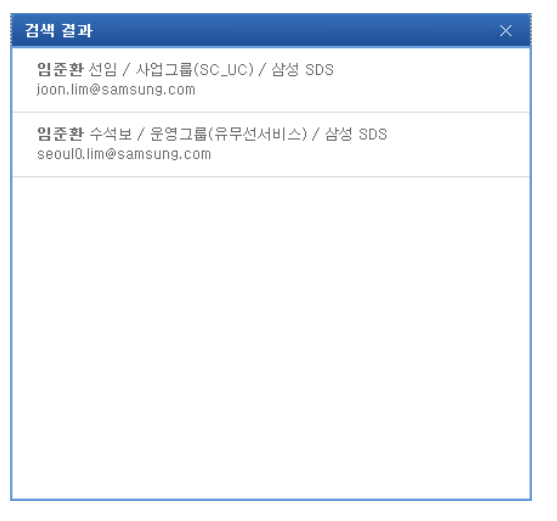

그림 13. 이름 검색 결과

- 다. 주소록에 저장된 참석자를 추가하고 싶은 경우 좌측의 주소록에서 해당 참석자를 선택합니다.
- 라. 여러명의 참석자를 하꺼버에 추가하고자 한때는 **일괄 추가**를 클릭하니다 여러 개의 이메일 주소를 붙여넣으
- 마. 회의 참석자를
- 바. 부가정보의 설 예약이 가능합니
- 사. 개설자가 Audi 활성화되어 설정

SAMSUNG

;하지 않아도

옵션이

4. 부가정보를 입력 및 프랑머니다.

| <b>  약</b><br>① 기본정보 | 1 1 참 참석자 2 로 부가정보/성정 3                                    | 미리보기                                                                   |
|----------------------|------------------------------------------------------------|------------------------------------------------------------------------|
| 안건                   | Ŷ                                                          | ※ 접 A오디오<br>주간 회의<br>2017.04.18 (화)<br>16:40~17:40 11시간                |
| 펜 기능<br>사용 권한        | ○발표자만 ○발표자와 진행자 ④ 모든 참석자                                   | <ul> <li>☆ 참석자(1/100)</li> <li>• 오정은 선임 (개설자)</li> </ul>               |
| 녹화 권한                | ● 개설자 ○ 모든 참석자                                             | <ul> <li>· 펜 기능 사용 권한</li> <li>: 모든 참석자</li> <li>› 비회원 비밀번호</li> </ul> |
| 알림                   | E-Mail 추가 알림 미발송 🗸 [ □SMS (한국 통신사 가입자 限)                   | : 미설정<br>→ 녹화 권한<br>: 개설자                                              |
| 비회원<br>비밀번호          | □ 설정                                                       |                                                                        |
| 회의시간<br>자동 연장        | 예정된 시간 안에 회의를 종료하지 않으면, 회의 시간이 30분 간격으로 자동 연장됩니다. (최대 2시간) |                                                                        |
| ※ 자료는 회의실에           | 입장하여 업로드 하시기 바랍니다.                                         |                                                                        |
|                      |                                                            | □ 자주하는 예약 등록                                                           |
|                      | < 이전단계                                                     | 예약                                                                     |

#### 그림 14. 부가정보 설정

가. 안건을 입력합니다.

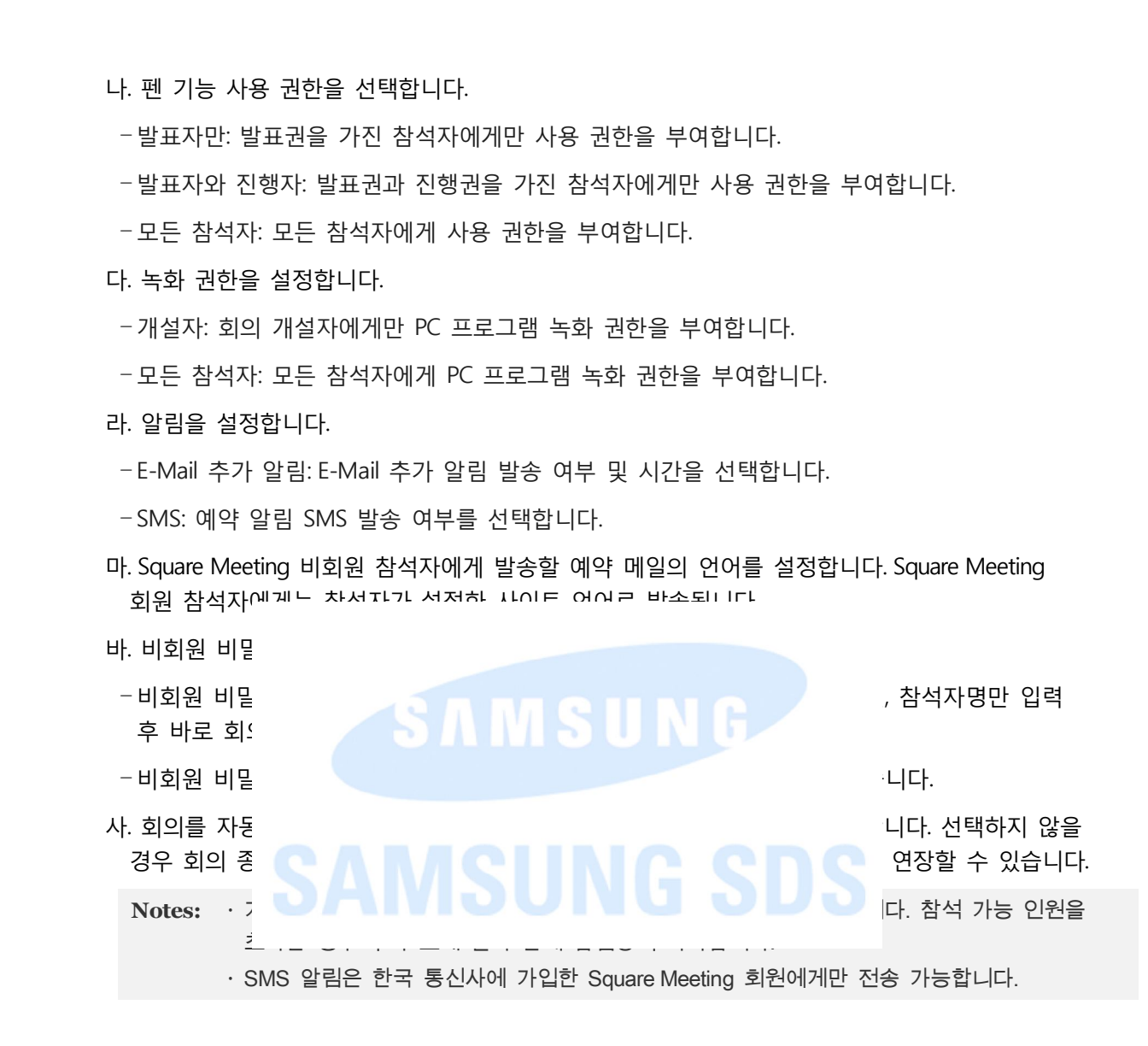

#### 자주하는 예약

자주하는 회의 정보를 등록하여 편리하게 예약을 진행할 수 있습니다. 자주하는 회의를 등록하는 방법은 두 가지가 있습니다.

첫째, 회의 예약 시 자주하는 예약 등록 옵션을 선택하여 등록할 수 있습니다.

| ③ 기본정보                      | 1   | <b>.</b> |          |                         | 2 >    | <b>★</b> 참석 |      |      | 3 미리보기         |
|-----------------------------|-----|----------|----------|-------------------------|--------|-------------|------|------|----------------|
| 바른 회의 예약                    | 구분  | 회의종      | 류를 선택해   | 주세요                     |        |             |      |      | 제목없음           |
| 목록을 선택하면 예약정보가<br>计동 입력됩니다. | 제목  | 오정은      | 남이 개설한 : | 회의                      |        |             |      |      | 최의실(0)         |
| 학근 종료된 회의                   |     |          |          | $\langle \cdot \rangle$ | 2017.4 | 4 📎         |      |      | ᡭ♥ 참석자(1)      |
| ₩ 주간회의                      |     |          |          |                         |        |             | 금    | 토    | • 오정은 선임 (개설자) |
| 오정은님이 개설한 회의                |     |          |          |                         |        |             |      | 1    | . 미취의 미미배충     |
| Square Meeting training s…  |     | 2        | 3        | 4                       | 5      | 6           | 7 🕒  | 8    | : 미설정          |
|                             |     | 9        | 10       | 11                      | 12     | 13          | 14 🕒 | 15   |                |
| 구하는 외의                      |     | 16       | 17       | 18                      | 19 🕒   | 20 C        | 21   | 22   |                |
|                             |     | 23       | 24       | 25                      | 26     | 27          | 28   | 29   |                |
|                             |     | 30       |          |                         |        |             |      |      |                |
|                             | 즉시가 | 설 날      | 날짜를 선택히  | 배주세요.                   |        |             |      | 다운다게 | □ 자주하는 예약 등록   |
| 자주하는 예약 더보기 »               |     | F        | PM 4 🔽시  | 40 🗸 분 브                | 루터 1 🗸 | 시간 00 🗸     | 분 동안 |      | 예약             |

둘째, 회의 목록에서 피즈하는 회의로 드로하 스 이스니다 저희는 다으고 가스니다.

#### 1. 메인 메뉴 영역으

| 회의 목록                      |     |          | ime (Seoul) GMT+09:00 🔅 |
|----------------------------|-----|----------|-------------------------|
| 진행 및 예정 종                  |     |          |                         |
| 자주하는 예약   <mark>3</mark> 건 |     |          | 자주하는 예약 등록              |
|                            |     |          | 예약                      |
| 해외 콜 컨퍼런스                  |     |          | 예약하기                    |
| 주간 마케팅 전략 회의               |     |          | 예약하기                    |
| 주간회의                       | w 쒭 | 모정은 외 2명 | 예약하기                    |
|                            |     | 1        |                         |

그림 16. 자주하는 예약 목록

2. 탭 하단의 자주하는 예약 등록을 클릭하여 등록 페이지로 이동합니다.

| 자주하는 예약                | 등록           |                                                                         |    | 목록                                    |
|------------------------|--------------|-------------------------------------------------------------------------|----|---------------------------------------|
| ⑧ 기본정보/                | 참석자          |                                                                         |    | 미리보기                                  |
| 구분 웹 컨퍼                | 련스 Pro (New) | V                                                                       |    | ₩쒭<br>제목없음                            |
| 참석자 주소록                |              | 참석자                                                                     |    | ★ 참석자(1/25) • 오정은 선임 (개설자)            |
| 🕀 GroupA 🖣             |              | 참석자명으로 검색 또는 이메일 주소로 추가                                                 | 검색 | · · · · · · · · · · · · · · · · · · · |
|                        |              | ● WyzMeeting 회원<br>요정은 (개설자) 선임 / 컨퍼런스일류화그룹(인더스트리얼…<br>● WyzMeeting 비회원 |    |                                       |
| 그림 17.                 |              |                                                                         |    | 등록 위소                                 |
| — <u> </u>             |              |                                                                         |    |                                       |
| 3. 구분 목록에서             |              |                                                                         |    |                                       |
| 4. 회의 제목을 '            |              |                                                                         |    |                                       |
| 5. 참석자 정보를<br>참석자 정보 f |              |                                                                         |    | "예약" 부분 중                             |
| 6. 참석자를 추기             |              |                                                                         |    |                                       |

기존에 등록한 자주하는 회의를 예약하는 방법은 두가지가 있습니다.

첫째, 메인 페이지의 **예약 > 빠른 회의 예약**에서 자주하는 예약의 제목을 클릭하여 예약을 진행합니다.

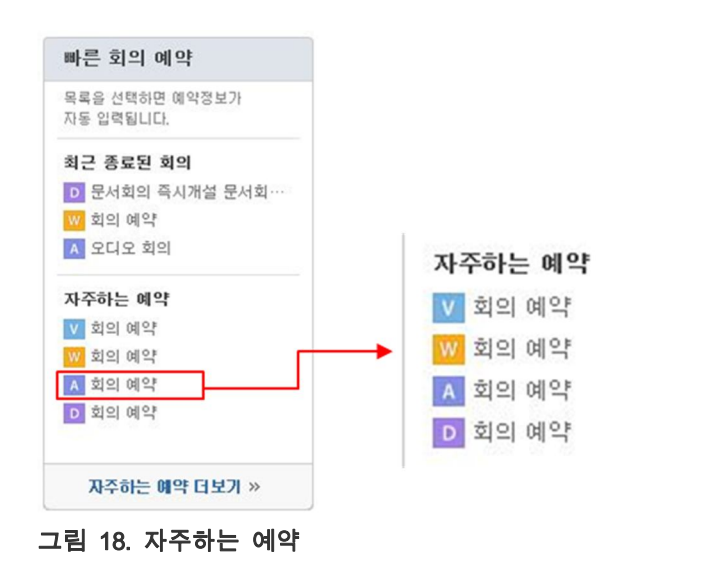

둘째, 메인 메뉴 영역의 **회의 목록**을 클릭하여 **자주하는 예약** 탭으로 이동합니다. 자주하는 예약 목록에서 **예약하기**를 클릭하여 예약을 진행합니다.

| 회의 목록     |          |        |         |          | 언어 : 한국어   시간대 Korea Time (S | Seoul) GMT+09:00 🔅 |
|-----------|----------|--------|---------|----------|------------------------------|--------------------|
| 진행 및 예정   | 종료       | 상시 회의룸 | 자주하는 예약 |          |                              |                    |
| 자주하는 예약   | 3건       |        |         |          |                              | 자주하는 예약 등록         |
|           | 제 두      | ł      | 구분      | 참석자      | 회의실                          | 예약                 |
| 해외 콜 컨퍼런스 | <u>-</u> |        | A 오디오   | 모정은 외 2명 |                              | 예약하기               |
| 주간 마케팅 전락 | f 회의     |        | V 비디오   | 모정은      | YSHAN_PVX 외 1곳               | 예약하기               |
| 주간회의      |          |        | w 웹     | 모정은 외 2명 |                              | 예약하기               |
|           |          |        |         | 1        |                              |                    |

그림 19. 자주하는 예약 목록

등록한 자주하는 예약 회의 정보는 수정하거나 삭제할 수 있으며, 절차는 다음과 같습니다.

- 1. 메인 메뉴 영역의 히이 모로은 크리치어 지즈치느 세야 태ㅇㅋ 이도하니다
- 2. 회의 제목을 클릭
- 3. 자주하는 예약 호

| 회의 목록<br>전행 및 예정 종<br>자주하는 예약 등록<br>① 기본정보/참석자<br>구분 오디오 컨퍼런스 |   | MSUNG SD                                                                                                    | (Seoul) GMT+09:00 🔅                                                                       |
|---------------------------------------------------------------|---|----------------------------------------------------------------------------------------------------|-------------------------------------------------------------------------------------------|
| 제목 해외 콜 컨퍼런스<br>참석자 주소록                                       | ^ | 참석자         참석자명으로 검색 또는 이메일 주소로 추가       검색         9 설원         오정은 (개설자) 선임 / 엔터프라이즈모바일사업팀 / 삼성 ····         곽은진 선임 / 엔터프라이즈모바일사업팀 / 삼성 SDS         이민아 선임 / 엔터프라이즈모바일사업팀 / 삼성 SDS         이민아 선임 / 엔터프라이즈모바일사업팀 / 삼성 SDS         이 비회원 | <ul> <li>해석 걸 단작단으</li> <li>왕철자(3/80)</li> <li>오정은 선임 (개설자)<br/>곽은진 선임, 이민아 선임</li> </ul> |
|                                                               | ~ | □ 주소록으로 등록                                                                                                    | 수정 삭제                                                                                     |

#### 그림 20. 자주하는 예약 수정

### 회의 관리하기

Square Meeting 회원 사용자는 "회의 목록"과 "회의 정보" 페이지에서 회의 정보를 관리할 수 있습니다.

#### 회의 목록

메인 메뉴 영역의 **회의 목록**에서 진행 및 예정된 회의, 종료된 회의, 상시회의, 자주하는 회의 목록을 확인할 수 있습니다.

| 회의 목록                  |        |                   |              |        | 언(  | H÷ <b>한국어</b>   시간대 | Korea Time (Seoul | ) GMT+09:00 🌻 |
|------------------------|--------|-------------------|--------------|--------|-----|---------------------|-------------------|---------------|
| 진행 및 예정                | 종료     | 상시 회의룸            | 자주하는 예약      |        |     |                     |                   |               |
| 진행 <mark>3</mark> 건    |        |                   |              |        |     | 제목                  | ~                 | Q             |
| TODAY<br>2017.04.07(금) | 16:3   | <b>30</b> ~ 17:30 | 🔽 🚾 🗚 기획안 리뷰 | a<br>T | 모정은 | 회의관리                | 전화참석              | 입장하기          |
| TODAY<br>2017.04.07(금) | 16:3   |                   |              |        |     |                     |                   |               |
| TODAY<br>2017.04.07(금) | 16:2   |                   |              |        | SI  |                     |                   |               |
| 예정   <mark>3</mark> 건  |        |                   |              |        |     |                     |                   |               |
| 2017.04.14(금)          | 16:00~ | 1                 |              |        |     |                     |                   | 171           |
| 2017.04.19(수)          | 16:00~ | C                 |              |        |     |                     |                   | 14            |
| 2017.04.20(号)          | 16:20~ |                   |              |        |     |                     |                   | 14            |

#### 그림 21. 회의 목록

- 회의관리: 본인이 개설한 "회의 관리" 페이지로 이동합니다.
- **참석여부**: 본인이 초대된 예정 회의에 참석여부를 회신할 수 있습니다. Note: 회신한 참석여부는 이후 변경을 클릭하여 수정할 수 있습니다.
- 참석자 일정확인: 본인이 개설한 예정 회의의 참석자 일정을 확인할 수 있으며, 방법은 다음과 같습니다.
- 가. 개설한 예정 회의 목록에서 참석 혹은 불참 영역을 클릭합니다.

Note: Square Meeting 회원의 일정 확인만 가능합니다.

| 참석자 일정확인               | × |
|------------------------|---|
| (총 1명)                 |   |
| 참석 🛛 🔺                 | ^ |
| 불참 0 🔺                 |   |
| 미확인 1 🔺                |   |
| 곽은진                    |   |
| 와이즈미팅 회원의 일정확인만 가능합니다. | ~ |
|                        |   |

그림 22. 참석자 일정확인

#### 회의 정보

| 이의 상세 정보                   | 1를 <u>ද</u>                                                                                                    | 지로 이동합니다 |
|----------------------------|----------------------------------------------------------------------------------------------------|----------|
| • 예정 회의                    | ZZ SAMSUNG                                                                                                    |          |
| 회의 정보                      |                                                                                                    | *        |
| 2017.04.14(금) + 1          | 4:10 ~                                                                                                    |          |
| 주간 회의                      |                                                                                                    | J        |
| 만건                         |                                                                                                    |          |
| 참석자 3                      | □ 오정은 (개설자) 선임 / 센터프라이즈모바일사업팀 / 삼성 SDS<br>□ 락은진 선임 / 엔터프라이즈모바일사업팀 / 삼성 SDS<br>□ 이민아 선임 / 엔터프라이즈모바일사업팀 / 삼성 SDS |          |
| 컨텐츠                        | 업로드 된 컨텐츠가 없습니다.                                                                                               |          |
|                            | 켼 기능 사용 권한 : 모든 참석자                                                                                            |          |
| 설정                         | 녹화 권한 : 개설자                                                                                                    |          |
|                            | 회의 알림 : E-Mail 추가 알림 (미발송)   SMS 알림 (미발송)                                                                      |          |
| 회의 번호                      | 5830520                                                                                                    |          |
| 입장 정보                      | URL: https://user.wyzmeeting.com/micro/commonSignForm.wyz?room_no=95104FB0EC8840A4                             |          |
| 비디오 컨퍼런스 Dial-i<br>n 참석 정보 | 접속 비밀번호(참석자): 616391<br>접속 번호(대외참석자): 822817@k.sqmtvc.com                                                      |          |
| 목록                         | 회의 취소 수정 지금시작                                                                                                  |          |

#### 그림 23. 예정 회의 정보

- 입장하기: Web Conference에 참석합니다.

- Note: 회의 시작 시간 이전에는 문서 업로드나 공유된 문서 확인만 가능한 프리뷰 모드로 접속합니다.
- 전화참석: Audio Conference로 회의에 참석합니다.
- -SMS발송, 메일 발송: 페 와 ⊠ 를 클릭하여 회의 참석자들에게 SMS나 예약메일을 발송할 수 있습니다.
- 입장 정보: 개설된 회의에 부여된 URL주소를 통해 회의에 직접 참여할 수 있고, 비회원은 비밀번호 입력 후 회의에 입장합니다.

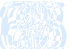

- -비디오 컨퍼런스 Dial-in 참석 정보: 비디오 컨퍼런스 서비스에 가입되지 않은 영상회의실은 참석 정보를 입력하여 회의에 참석할 수 있습니다.
- -참석자 삭제: 👗 를 클릭하여 회의 참석자를 삭제할 수 있습니다.
- 참석자 추가: 🎝 를 클릭하여 회의 참석자를 추가할 수 있습니다.
- 회의 취소: 예정된 회의를 취소합니다.
- 수정: 회의 예약 정보를 수정합니다.
- -지금시작: 예정된 회의를 바로 시작합니다.
- 목록: 진행 및 예정 회의 목록으로 이동합니다.

Note: 회의 시작 시간 3분전에는 회의 취소, 수정, 지금시작이 불가합니다.

• 진행 회의 정보

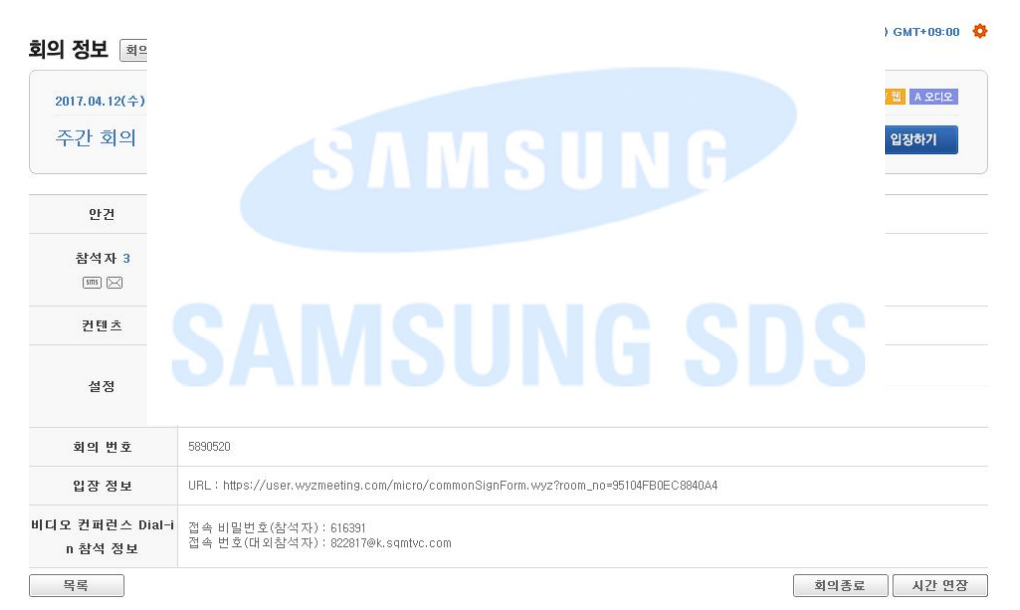

#### 그림 24. 진행 회의 정보

- **회의관리**: 진행중인 회의의 참석자, 연동서버를 관리할 수 있습니다.
- 입장하기: Web Conference에 참석합니다.
- 전화참석: Audio Conference로 회의에 참석합니다.
- -SMS발송, 메일 발송: 패 와 곳 를 클릭하여 회의 참석자들에게 SMS나 예약메일을 발송할 수 있습니다.
- 입장 정보: 개설된 회의에 부여된 URL주소를 통해 회의에 직접 참여할 수 있고, 비회원은 비밀번호 입력 후 회의에 입장합니다.
- -비디오 컨퍼런스 Dial-in 참석 정보: 비디오 컨퍼런스 서비스에 가입되지 않은 영상회의실은 참석 정보를 입력하여 회의에 참석할 수 있습니다.

-목록: 진행 및 예정 회의 목록으로 이동합니다.

- 회의종료, 시간 연장: 진행중인 회의를 종료하거나 회의 시간을 연장할 수 있습니다.

Note: 비디오 컨퍼런스 Dial-in 정보는 사전에 권한 신청을 한 경우에만 제공됩니다.

진행중인 회의에서는 "회의 관리" 페이지가 제공되어 회의 참석자 리스트 등을 확인하거나 수정할 수 있습니다.

• 회의실 관리 언어 : 한국어 🗌 시간대 Korea Time (Seoul) GMT+09:00 🗳 회의 관리 2017.04.10(월) | 18:09 ~ 19:09 | 1시간 | Korea Time (Seoul) (GMT+09:00) W웹 V비디오 A오디오 이슈 협의 회의종료 시간 연장 회의실 참석자 C 새로고침 
 회의실 참석 허용
 화면분할
 연결
 연결끊기
 삭제
 회의실 추가
 □ 전체회의실 2 □ 삼성 SDS / TEST(개발/운영) / 동관 20층 12회의실(SE) 레이아웃변경 레이아웃해제 연결 끊기 🛛 □ 삼성 SDS / TEST(개발/운영) / 동관\_20층\_데모(SE) 연결 끊기 🗵 회의 정보 그림 25. 호 - 화면분할: Vide ;니다. - 연결, 연결끊기 - **삭제**: 회의실의 - 회의실 추가: 격 - **회의 정보**: "회도 -레이아웃 변경: 개별 외의열 영상의 데이아굿을 열성할 두 있습니다. -레이아웃 해제: 개별 회의실 영상의 레이아웃을 해제할 수 있습니다. - 회의실 참석 허용: 대외에서 Dial-in 방식으로 참석하는 회의실의 회의참석 허용 여부를 설정할 수 있습니다.

• 참석자 관리

회의 관리

언어 : 한국어 🕴 시간대 Korea Time (Seoul) GMT+09:00 🔅

| 2017.04.07(급) + 16:29 ~ 17:29 + 14(2) + Korea Time (Seoul) (GMT+09:00) | ₩웹 ▲ 오디오     |
|------------------------------------------------------------------------|--------------|
| 긴급 회의                                                                  | 회의종료 시간 연장   |
| 회의실 <b>참석자</b>                                                         | ♥ 새로고침       |
| 전체 참석자                                                                 | 전화 초대 참석자 초대 |
| 오정은 (개설자) 선임 / 엔터프라이즈모바일사업팀 / 삼성 SDS                                   |              |
| 곽은진 선임 / 엔터프라이즈모바일사업팀 / 삼성 SDS                                         | $\boxtimes$  |
| 이민아 선임 / 엔터프라이즈모바일사업팀 / 삼성 SDS                                         | [X]          |

그림 26. 참석자 관리

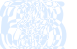

- 전화 초대, 참석자 초대: 회의 진행 중에 참석자를 추가하거나 Audio Conference로 참석자 초대가 가능합니다.

-삭제: ⊠을 클릭하여 회의 미참석자를 삭제할 수 있습니다.

- 회의 정보: "회의 정보" 페이지로 돌아갑니다.

Note: Video Conference 서비스 가입자는 회의실 탭이 추가로 보여집니다. 회의실 탭 > **회의실 추가**를 클릭하여 영상회의실을 추가로 초대할 수 있습니다.

#### • 종료 회의 정보

| 회의 정보              | 언어 : 한국어   시간대 Korea Time (                         | Seoul) GMT+09:00 🔅 |
|--------------------|-----------------------------------------------------|--------------------|
| 2017.04.06(목)   14 | :20 ~ 15:20 + 1A2E + Korea Time (Seoul) (GMT+09:00) | W 웹 A 오디오          |
| 신상품 컨셉 논           | 의                                                   | 입장하기               |
| 안건                 |                                                     |                    |
| 참석자 3              |                                                     |                    |
| 컨텐츠                | SAMSUNG                                             |                    |
| 설정                 |                                                     |                    |
| 회의 번호              |                                                     |                    |
| 입장 정보              |                                                     |                    |
| 목록                 |                                                     |                    |

#### 그림 27. 종료 회, \_, \_\_\_

- 입장하기: Web Conference에 참석합니다.

Note: 회의 종료 시간 이후에는 공유된 문서 및 판서 확인만 가능한 리뷰 모드로 접속합니다.

- 목록: 진행 및 예정 회의 목록으로 이동합니다.

- 삭제: 종료된 회의를 목록에서 삭제할 수 있습니다.

-재개설: 해당 회의 정보를 불러와 간편하게 회의를 예약할 수 있습니다.

## 회의 참석하기

#### Square Meeting 회원

Square Meeting 회원이 Web Conference에 참석하는 방법은 다음과 같습니다.

- Notes: · 회의 개설자가 Web과 Audio Conference를 연동 개설한 경우, 참석자는 Web 또는 Audio Conference 중에 선택하여 회의에 참석할 수 있습니다.
  - · Audio Conference 서비스 제공사(벤더) 시스템 사정에 따라 참석자의 참석정보가 부정확하게 표시될 수 있습니다.
  - 예약 메일을 통해 회의에 참석할 경우 MySingle에 로그온 상태이면 자동으로 Square Meeting 웹사이트에 로그인(SSO, Single Sign On) 됩니다.
- 메인 페이지의 일정 > 전화참석 또는 입장하기를 클릭하여 접속합니다.

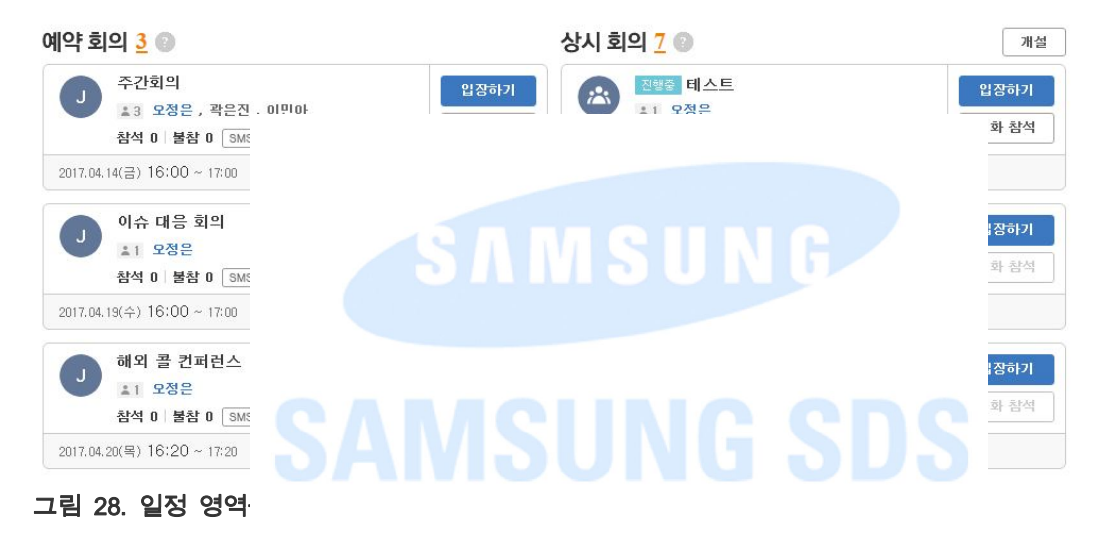

• 메인 메뉴 영역의 **회의 목록 > 진행 및 예정** 탭을 클릭 후, 목록에서 **전화참석** 또는 **입장하기**를 클릭하여 접속합니다.

| 회의 목록                           |              |         |                    |                | 언어:1     | 한국어   시간대 Kor           | ea Time (Seoul) | ) GMT+09:00 🍄   |
|---------------------------------|--------------|---------|--------------------|----------------|----------|-------------------------|-----------------|-----------------|
| 진행 및 예정                         | 종료 성         | 상시 회의룸  | 자주하는 예약            |                |          |                         |                 |                 |
| 진행 <mark>3</mark> 건             |              |         |                    |                |          | 제목                      | <b>~</b>        | Q               |
| TODAY<br>2017.04.07(금)          | 16:30        | ~ 17:30 | v 🚾 🗚 기획안 리뷰       |                | 모정은      | 회의관리                    | 전화참석            | 입장하기            |
| TODAY<br>2017.04.07(금)          | <b>16:30</b> | ~ 17:30 | A 콜 컨퍼런스           |                | 오정은      |                         | 전화참석            | 바로 걸기           |
| TODAY<br>2017.04.07(금)          | 16:29        | ~ 17:29 | 🛚 🛛 긴급 회의          |                | 오정은 외 2명 | 회의관리                    | 전화참석            | 입장하기            |
| 예정 <u>3</u> 건                   |              |         |                    | 1              |          |                         |                 |                 |
| 2017.04.14(금)                   | 16:00~17:0   | 0 주간회의  |                    | W A            | 모정은 외 2명 | 참석 <mark>0</mark> / 불참( | D 전화참           | i석 입장하기         |
| 2017.04.19(수)                   | 16:00~17:0   | 이슈 대용   | : 회의               | V W A          | 모정은      | 참석 <mark>0</mark> / 불참( | D 전화철           | 1석 입장하기         |
| 2017.04.20(목)                   | 1            |         |                    |                |          |                         |                 | 진화참석            |
| <b>1림 29. 회의</b><br>"회의 정보      | · · ·        |         |                    |                |          |                         |                 |                 |
| 히이 저너 📷이                        | 2121         |         |                    |                |          |                         | Time (Seo       | ul) GMT+09:00 【 |
| ਸ <b>-</b> ਸ `8ੈੈ ( <u>ਬੋਬੋ</u> | 24           |         |                    |                |          |                         |                 |                 |
| 2017.04.07(금)                   | 16:29 ~      | 17:29 1 | 시간   Korea Time (S | eoul) (GMT+09: | 00)      |                         |                 | W 웹 A 오디오       |
|                                 |              |         |                    |                |          |                         |                 |                 |

그림 30. 회의 정보를 통한 회의 참석

• 회의 예약 알림 메일의 입장 또는 전화참석을 클릭하여 회의에 참석합니다.

Notes: 회의 시작 후 Video Conference가 추가로 초대된 회의의 경우, 입장 클릭 시 회의 모드를 선택할 수 있는 팝업이 나타납니다. (웹 컨퍼런스 or 문서회의)

| 구간외의                                                                                                    |                                                                                                |                                                                                                    |         |  |
|----------------------------------------------------------------------------------------------------|------------------------------------------------------------------------------------------------|----------------------------------------------------------------------------------------------------|---------|--|
| 2016년 11월 28일 (1                                                                                                    | 비) 오전 9                                                                                        | 00 - 오전 10:00                                                                                                    | 0110    |  |
| 오정은님이 회의에 3                                                                                                    | 5대합니다                                                                                          | 1                                                                                                    | 40      |  |
| 있다. 신하는 아래 및 신하는<br>있다. 신하는 아래 및 신하는 -                                                                                                    | ·배 문석 가능!<br>위체서는 문학:                                                                          | 10다.<br>전역 배종을 철려주세요.                                                                                                    | 화참석     |  |
| 회의정보                                                                                                    |                                                                                                |                                                                                                    | A BUE   |  |
| 2016년 11월 28일 (원) 91<br>haly Time (Rome)(GMT+1<br>비역 변호 : 2341021<br>URL : http://wndg.wyone<br>761381676<br>보 이 회의는 개설자에 의어<br>회의내용 녹취가 우려될 경                                                                                                    | 5 9:00 - 오전<br>00)<br>wting.com/m<br>E 회의내용이<br>I우 회의 개설                                       | 18:00<br>icto/commonSignForm.wys7room_ro-<br>녹화될 수 있습니다.<br>자파 사전에 협의 바랍니다.                                                                                                    | 1051489 |  |
| 안건                                                                                                    |                                                                                                |                                                                                                    |         |  |
| 명건이 없습니다.                                                                                                    |                                                                                                |                                                                                                    |         |  |
| <b>참석자 1</b>                                                                                                    |                                                                                                |                                                                                                    |         |  |
| 오정운(개설자) 선                                                                                                    |                                                                                                |                                                                                                    |         |  |
| 오디오 컨퍼런스<br>리의 전화를 발신하                                                                                                    |                                                                                                |                                                                                                    | SUN     |  |
| 전화받아 참석하기                                                                                                    |                                                                                                |                                                                                                    |         |  |
| 회의 전화를 수산함 <b>2</b>                                                                                                    |                                                                                                |                                                                                                    |         |  |
|                                                                                                    |                                                                                                |                                                                                                    |         |  |
| 전화끓여 참석하기                                                                                                    |                                                                                                |                                                                                                    |         |  |
| 전화철어 참석하기<br>1. 위해가 현재 위지한<br>= 현지 응신사 정책이<br>= 주요국가 대표 접속                                                                                                    |                                                                                                |                                                                                                    |         |  |
| 한파철에 참석하기<br>1. 귀하가 현재 위지한<br>표 현지 응신사 정책이<br>표 주요·귀가 대표 감석<br>1. KOREA (SOUTH)                                                                                                    | 반국                                                                                             | 010-856-0011(한곳)는 / 010-856-001                                                                                                    | (290)   |  |
| 한파료에 앞서하기<br>1. 귀하가 현재 위지한<br>프 현지 동신사 정책에<br>프 주요국가 대표 합의<br>1. KOREA (SOUTH)<br>2. UNITED STATES                                                                                                    | 환국<br>다운                                                                                       | 080-856-0023(29-7)-05 / 080-856-005<br>866-2276-3689                                                                                                    | (24)    |  |
| 한 마을에 참석하기<br>1. 위하가 현재 위지점<br>편의지 응신사 정책의<br>또 주요국가 대표 합성<br>1. KOREA (SOUTH)<br>2. UNITED STATES<br>3. SDIGGNOB<br>4. (SDIAN)                                                                                                    | 한국<br>미국<br>일가를                                                                                | 080-856-0010(978)95/080-856-003<br>886-226-3989<br>805-320-4714 / 805-329-3816<br>913-298-4875                                                                                                    | (25.40) |  |
| 한 마을에 참석하기<br>1. 위하가 현재 위지점<br>편친지 음신사 정책의<br>또 우오국가 대표 합성<br>1. KOHA (SOUTH)<br>2. UNITED STATES<br>3. SINGAPONE<br>4. JONAN<br>E. UNITED JONGDOM                                                                                                    | 방국<br>미란<br>일가를<br>영문                                                                          | 080-856-003109-3296 / 080-856-003<br>886-226-3089<br>889-320-4714 / 800-329-4816<br>m3-088-4875<br>989-027-98546 / 080-825-886-02                                                                                                    | (24)    |  |
| 한 마을에 참석하기<br>1. 위하가 현재 위지점<br>편친지 용신사 정책의<br>또 우오귀가 대표 합성<br>1. KOHA (SOUTH)<br>2. UNITED STATES<br>3. SINGAPONE<br>4. JUNAN<br>E. UNITED JONGDOM<br>6. CEDMANY                                                                                                    | 한 단 한 분<br>한 단 한 분<br>한 단 분<br>문 단 달                                                           | 080-856-00310252900 / 080-856-003<br>886-226-3989<br>885-320-4714 / 800-120-5816<br>813-088-6875<br>080-027-08546 / 080-825-896-92<br>885-027-08546 / 080-825-896-92                                                                                                    |         |  |
| 2 파일어 참석하기<br>1. 귀하가 현재 위지함<br>표 현지 응신사 정책의<br>표 주요·국가 대표 합석<br>1. KOREA (SOUTHO<br>2. UNITED STATES<br>3. SINGAPORE<br>4. JAVAN<br>E. UNITED KONGDOM<br>6. CETOMANY<br>7. DIGM                                                                                                    | 한 약 한 동<br>약 약 가운 구 및<br>양 역 동<br>양 동                                                          | 080-856-00110295296 / 080-856-003<br>886-225-5889<br>800-320-4714 / 800-320-8816<br>832-088-6875<br>080-027-08546 / 080-823-886-92<br>080-038-81879 / 080-623-806-92<br>080-038-81879 / 080-624-805-58<br>000-808-610-9000 (Antel answer brid)<br>100-008-010-400-04                                                                                                    |         |  |
| 한 마 깊이 참석하기<br>1. 귀하가 현재 위지함<br>표 현지 유신사 정책의<br>표 주요·국가 대표 합석<br>1. KOREA (SOUTHO<br>2. UNITED STATES<br>3. SINGAPORE<br>4. MAANS<br>E. UNITED XONGDOM<br>6. CETONAMY<br>7. DASIA<br>a. PHELIPPINES                                                                                      | 한 만 가 한 구 있 도 10<br>10 10 10 10 10 10 10 10 10 10 10 10 10 1                                   | 080-856-0011029596 / 080-856-003<br>886-225-3689<br>803-329-4714 / 803-329-8816<br>832-088-8275<br>080-027-08546 / 083-823-806-02<br>885-058-81879 / 083-823-806-02<br>885-058-81879 / 083-823-806-02<br>885-058-903-003 (Aerial access terly<br>128-030-104-480,48 accept Artist use<br>128-040-420-82                                                                                                    | (Bob)   |  |
| 2 파일어 참석여기<br>1. 귀하가 현재 위지함<br>또 현지 유신사 정책의<br>로 우요·귀가 대표 합석<br>1. KOREA (SOUTHO<br>2. UNITED STATES<br>3. SINGAPORE<br>4. MAAS<br>E. UNITED KONCIDOM<br>6. CETOMANY<br>7. TACEA<br>8. PHELEYINES<br>0. VETOMAN                                                                          | 한다신동 문 전 동네<br>한다신동 문 전 동네<br>에너 신 동네 동 전 전 네 프                                                | DBD-856-00310295965 / GBD-856-003<br>BB6-226-3689<br>BD5-329-4714 / BO5-329-8816<br>D32-098-4875<br>DB5-058-037-09546 / DB5-825-806-02<br>DB5-058-037-99546 / DB5-825-806-02<br>DB5-058-030-400-48048 second second second<br>180-013-00-48048 second Artisl and<br>180-013-00                                                                                                    | (Bob)   |  |
| 한 바람이 참석하기<br>1. 귀하가 현재 위지함<br>표 현지 유신사 정책의<br>표 주요·귀가 대표 합설<br>1. KOREA (SOUTH)<br>2. UNITED STATES<br>3. GRIGAPORE<br>4. MANS<br>5. UNITED KONCEDOM<br>6. CETONAMY<br>7. TROSA<br>8. PRELIPTINES<br>0. VETONAM<br>10. BRAZE                                                            | 於다신성성족 인 동네<br>라운가족국왕 도 라운라<br>비야가                                                             | DBD-856-0011029596 / GBD-856-001<br>BB6-226-5680<br>BD5-120-4714 / BO5-120-5816<br>DJ2-098-6875<br>DB5-058-61877 / DB5-425-806-92<br>DB5-058-61877 / DB5-445-87<br>DD5-058-61877 / DB5-445-87<br>DD5-058-61877 / DB5-445-87<br>DD5-058-600-400-400 (Artisl ecosyst Brity)<br>130-011-105-321<br>130-011-105-321<br>130-012-00<br>DB5-019-100-40                                                                                                    | (Bob)   |  |
| 한 바람이 참석하기<br>1. 귀하가 현재 위지함<br>표 현지 유신사 정책의<br>표 주요·귀가 대표 합설<br>1. KOREA (SOUTH)<br>2. UNITED STATES<br>3. GRIGAPORE<br>4. MAAS<br>5. UNITED KONCEDOM<br>6. CETONAM<br>7. TROBA<br>8. PHELPOPNES<br>0. VETONAM<br>10. BRAZE<br>11. AUSTRALIA                                             | 한다신물한국 안 유해배우<br>주문 사용<br>주문 등 동구 문 전 문 해배우<br>주                                               | Disb. 456-0011039596 / GBD 456-001<br>Bisb. 226-5689<br>Bitb. 226-5689<br>Bitb. 226-5687<br>Disb. 627-56546 / CBC 425-486-52<br>Disb. 638-627-56546 / CBC 425-486-52<br>Disb. 638-627 / Disb. 645-485-50<br>Disb. 638-627 / Disb. 645-485-50<br>Disb. 638-627 / Disb. 645-485-50<br>Disb. 638-627 / Disb. 645-485-50<br>Disb. 638-627 / Disb. 645-485-50<br>Disb. 638-627 / Disb. 645-485-50<br>Disb. 638-627 / Disb. 645-485-50<br>Disb. 638-627 / Disb. 645-485-50<br>Disb. 645-200<br>Disb. 645-200<br>Disb. 645-200                                                                                                    | (Bob)   |  |
| 한 값이 함께이가 한 것이 참여하기<br>1. 귀하가 한 것 위치<br>또 한 것 위치가 한 것 이 한 것<br>2. META 2017 12 또 합 함<br>1. KOREA (SOUTH)<br>2. META 2017 12 또 합 함<br>3. GRIGA-YORE<br>4. JANAS<br>5. UNITED KONCEDOM<br>6. CETONAMY<br>7. TROSK<br>8. PHELPOPHES<br>0. VETONAM<br>10. BRAZS<br>11. AUSTRALIA<br>12. ORNA | 教司公開委会<br>教司公開委会員 5 約444年<br>中国<br>(11)<br>(11)<br>(11)<br>(11)<br>(11)<br>(11)<br>(11)<br>(11 | DBD 456-00110395095 / GBD 456-001<br>BB6-226-5680<br>BD5-120-4714 / BO5-120-5816<br>DJ-098-6875<br>DB5-627-96546 / GB5-825-806-92<br>DB5-638-81879 / DB5-648-865-50<br>DD5-638-61879 / DB5-648-865-50<br>DD5-638-40048 / Second Actual access intry<br>180-011-105-321<br>180-012-00<br>DB5-012-00<br>DB5-012-00 | (Bob)   |  |

#### 그림 31. 예약 메일을 통한 회의 참석

- 입장: Web Conference로 회의에 참석합니다. 회의 입장 가능 시간에 따라 프리뷰 모드, 회의 모드(Normal), 리뷰모드로 들어갑니다.
- 회의 정보 우측에 회의 아이콘으로 연동된 회의 타입을 확인할 수 있습니다.

- 전화참석: Audio Conference로 회의에 참석합니다.

Note: 종료된 회의에서는 전화참석이 불가능합니다.

#### 전화 참석 시, 전화번호 입력 후 **전화받기**를 클릭하여 전화를 발신합니다.

| 전화참석                                                                                  | ×         | 전화참석                                                                                  |                                                                                                    | ×                                                      |
|---------------------------------------------------------------------------------------|-----------|---------------------------------------------------------------------------------------|----------------------------------------------------------------------------------------------------|--------------------------------------------------------|
| 전화받아 참석하기                                                                             | 전화걸어 참석하기 | 전화                                                                                    | 화받아 참석하기                                                                                                    | 전화걸어 참석하기                                              |
| 입력상에 회의 전화를 수신할 전화번호를 지역번호까지<br>해당 전화번호로 회의 참석 전화가 걸려옵니다.<br>대한민국 +82<br>[01012345678 | 입력해주세요.   | 오디오 컨퍼런:<br>1. 현재 위치한<br>※ 현지 통신<br>2. 안내멘트 청·<br>개설자 : 000<br>3. 개설자가 참·<br>국가별 접속변: | 스 참석 방법<br>국가의 접속번호로 전화를 거<br>사 정책에 의해 무료변호 접속<br>취 후, 하단의 컨퍼런스 코드의<br>39900# 참석자: 099912<br>석하면 회의가 시작됩니다.<br>호 검색 | 세요.<br>40 저한 볼 경우 유료번호를 이용해주세요.<br>박 #버튼을 입력하세요.<br>3# |
| 전화별기                                                                                  |           | 호주<br>호주(모바일)<br>호주(한국어)<br>호주-브리즈번                                                   | 4006929606 무료<br>40069296 무료<br>8008700324 유료<br>8008700324 유료                                                      |                                                        |

그림 32. 전화 참석 (웹사이트)

- 전화받아 참석하기: 전화를 수신할 전화번호를 입력하면 해당 전화번호로 회의 참석 전화가 걸려·
- 전화걸어 참· #을 입력하이

AMSUNG

MSUNG SDS <sup>Th</sup>

컨퍼런스 코드와

#### Square Meeti

Square Meeting

1. 회의 예약 알림

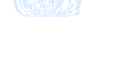

| iquare Meeting 회의 '                                                                                       | 안내                               |                                                              |  |
|----------------------------------------------------------------------------------------------------|----------------------------------|--------------------------------------------------------------|--|
| 주가히이                                                                                                    |                                  |                                                              |  |
| TUAH                                                                                                    |                                  |                                                              |  |
| 2016년 11월 28일 (종                                                                                          | ) 오전 9                           | 00 - 오전 10:00 000                                            |  |
| 오정은님이 회의에 최                                                                                               | 대합니다                             |                                                              |  |
| 8년8 전원동산에 참석하기<br>- 2월 비운을 열리 및 전원동가                                                                      | ·제 문석 가실!<br>위체사는 단숙             | 1년다. 전화함세<br>전석 배종을 높려주세요.                                   |  |
| 회의정보                                                                                                    |                                  |                                                              |  |
| 2016년 11월 28월 (월) 오 8<br>baly Time (Rome)(GMT+1)<br>회원 변형 2341021<br>URL: https://mstg.wyane<br>26138167E | 5 900 - 오전<br>00)<br>eting.com/m | 18:00<br>csa/comman5ignForm.wyz?room_na=6D5148#              |  |
| ※ 이 회의는 개설자에 의해<br>회의내용 녹화가 우려될 전                                                                         | ! 회의내용이<br>우 회의 개설               | 녹화될 수 있습니다.<br>자와 사건에 협의 바랍니다.                               |  |
| 안건                                                                                                    |                                  |                                                              |  |
| 영경이 알랐니다.                                                                                                 |                                  |                                                              |  |
| 참석자 1                                                                                                    |                                  |                                                              |  |
| 오청운(개설자) 선명.                                                                                              |                                  |                                                              |  |
| 오디오 컨퍼런스 참<br>회의 전화를 발신하거야                                                                                |                                  | S A M S                                                      |  |
| 전화받아 참석하기<br>회의 전화를 수산할 전회                                                                                |                                  |                                                              |  |
|                                                                                                    |                                  |                                                              |  |
| 1. 귀하가 현재 위지한 +<br>프 현지 유신사 정책에 1<br>로 주요국가 대표 접속면                                                        |                                  |                                                              |  |
| E KOREA (SOUTH)                                                                                           | $w \in$                          | 010-856-0013(@-2015-0013(@01)                                |  |
| 2 UNITED STATES                                                                                           | 미국                               | 866-226-3689                                                 |  |
| 3 SINGAPORE                                                                                               | 의가프                              | 803-120-4714 / 803-120-5816                                  |  |
| <ul> <li>A SAPAN</li> <li>E CANTRO AMODORA</li> </ul>                                                     | 04-2                             | mar-200-3673<br>min.cl77.minSa6. / http://doi.org/10.mins.ch |  |
| 6 CEIGAANY                                                                                                | 100                              | 080-058-01879 / 080-018-005-50                               |  |
| 7 10/54                                                                                                   | 01-                              | 005-800-650-4000 (Artal access only)                         |  |
|                                                                                                    |                                  | 180-030-104-480(A2 except Airtel user)                       |  |
| a preprieto                                                                                               | Market Street                    | 189-011-001-021                                              |  |
| 10 bhA25.                                                                                                 | 10.00                            | 000-009-200-49                                               |  |
| 11 AUSTRALIA                                                                                              | 田谷                               | 185-025-1493                                                 |  |
| 12 CHEMA                                                                                                  | 2.4                              | 400-610-6636 💮 🙀                                             |  |
| 2 현대전도 정취 후, 하단의<br>· 전태원스 코프 : 14475204                                                                  | 컨마런스 코드                          | 와 #비분용 열리하세요.                                                |  |
| 2-1 git Loca -2215<br>Craynyr 201 Santanis 125 Ar                                                         | terrar and                       | SAMSUNG SDS                                                  |  |

그림 33. 예약 메일 (비회원)

- 2. 예약 메일에 기입된 비회원 비밀번호와 회의에서 사용할 참석자 이름을 입력합니다.
- 3. 개인정보 수집 및 이용에 동의합니다.

- 4. 로그인을 클릭합니다.

5. Web Conference 입장을 선택한 경우 로그인 클릭 이후 프로그램이 실행, 설치되면서 회의에 참석됩니다.

| a sector | Square Meeting에 오신  | 것을 환영합니다.  |
|----------|---------------------|------------|
| 이메일      | jeun.oh@samsung.com |            |
| 참석자명     | 회의 시 사용할 참석자 이름     | 비회원<br>로그인 |
| 비밀번호     | 초대 메일에 기입된 비밀변호     |            |
| [](왕수)   | )개인정보 수집 및 이용동의     |            |
|          |                     |            |

비회원이 전화 침, 프 근, 근, 이, 근, 근근 -== -= -= -= -= -= -= -= -= -= 원 비밀번호를 입력 후, 전화를 수신할 전화번호를 입력하여 회의 참석 전화를 받아 회의에 참석합니다.

| 전:                                            | 화받아 참석하기                                                         | 전화                    | 걸어 참석하기 |          |
|-----------------------------------------------|------------------------------------------------------------------|-----------------------|---------|----------|
| 최의 시작 천 장(<br>입락장에 회의 전<br>해당 전화번호로<br>OFOIEI | (을 위해서는 '전화감이 정석하기'을 이<br>되을 수신할 전화번호를 지역번호까지<br>확인 장석 전화가 걸려옵니다 | 플레루네요.<br>입학해주세요.     |         |          |
| 비밀번호                                          | Jeun.on@samsung.com                                              |                       | 사용자 인증  |          |
| 전화번호                                          | 대한민국 +82                                                         |                       |         | -li<br>V |
|                                               | 전화번호를 입력해 주세요.                                                   |                       |         |          |
|                                               |                                                                  | and the second second |         |          |

그림 35. 전화 참석 (이메일)

## 3.상시회의 사용하기

본 장에서는 Square Meeting Web Conference를 예약 및 관리하고, 참석하는 방법에 대해 안내합니다. 웹 컨퍼런스 (포트 범위형) 가입자에 한해 상시 회의를 이용할 수 있습니다.

## 회의 예약하기

Square Meeting 회원은 상시회의 개설 메뉴를 통해 상시회의를 생성할 수 있습니다.

#### 예약

상시회의를 개설하는 바버으 다으고 가스니다

1. 메인 페이지로 0 07 로그인 연장 KNOX Meeting 홈 고객문의 사이트랩 GMT+09:00 예약 ① 기본정보 빠른 회의 예약 목록을 선택하면 예약정보가 자돌 입력됩니다. 최근 종료된 회의 AV B TONI 오정은 선임 (개설자) 🛛 Square Meeting training s… W Square Meeting 강의 , 비회원 비밀번호 ₩ 테스트111 2 3 5 · 6 3 O 8 : 미설정 © 11 9 10 12 13 14 15 자주하는 회의 19 20 17 18 21 22 16 23 24 25 26 27 28 29 30 □ 자주하는 예약 등록 즉시개설 날짜를 선택해주세요. PM 6 ✔시 40 ✔분 부터 1 ✔시간 00 ✔분 동안 예약 자주하는 예약 더보기 » 예약 회의 4 🔘 상시 회의 🧕 💿 개설 Meeting 상품기획셀 Neekly Meeting 입장하기 입장하기 2 14 <del>과</del>은진 , 오정은 , 이민아 , 김대웅 10 문정수 , 우창균 , 곽은진 , 오정… 전화 참석 전화 참석 2017.04.06(수) 15:39~18:39 W V A 2017.04.04(\$) 15:56 ~ 16:11 신상품 컨셉 논의 test 입장하기 2 입장하기 M \*3 이민아, 곽은진, 오정은 ▲ 6 이민아, 곽은진, 오정은, 노미… 전화 참석 전화 참석 참석 응답 참석 불참 2017.04.06(목) 14:20 ~ 15:20 W A 2017.04.04(화) 09:17 ~ 09:19 Weekly Meeting 테수투 입장하기 입장하기 2 13 <del>과</del>은진 , 오정은 , 이민아 **▲ 3 이민아 , 곽은진 , 오정은** 전화 참석 전화 참석 참석 응답 [참석] [불참] 2017.04.07(금) 14:30 ~ 16:30 W A 2017.04.03(월) 19:57 ~ 21:67

그림 36. 메인 페이지

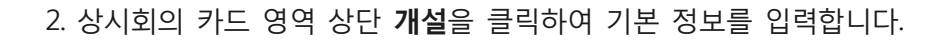

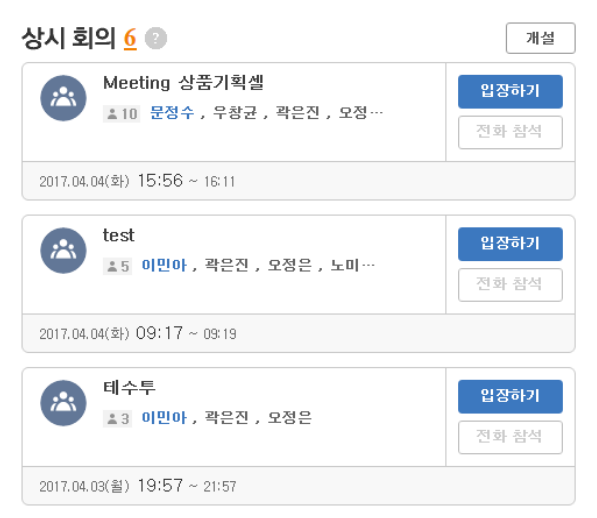

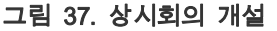

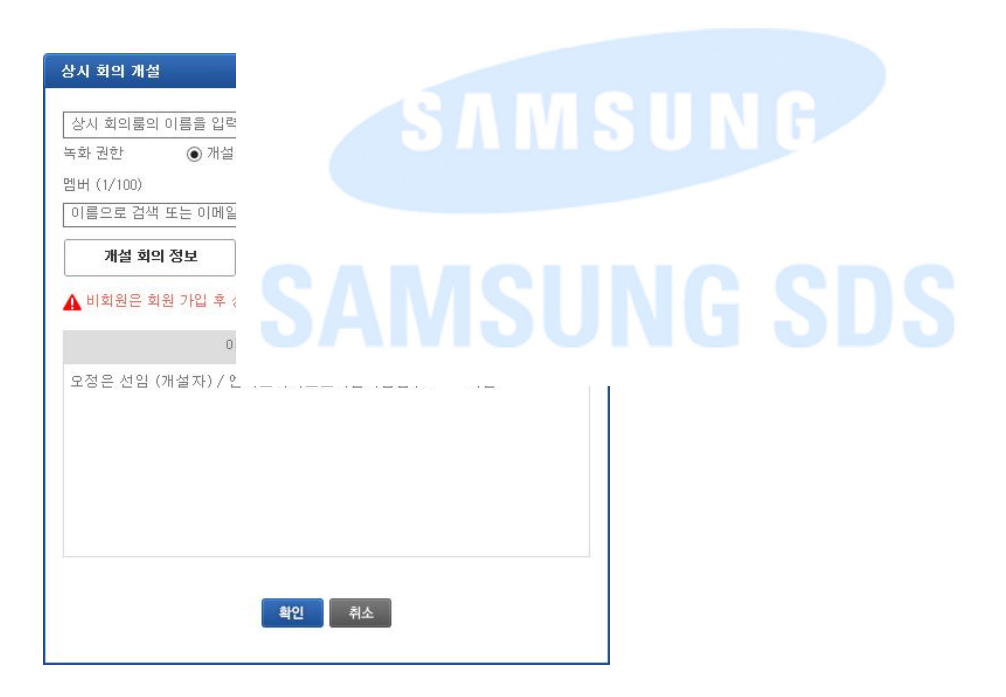

그림 38. 상시회의 개설

- 가. 상시회의룸의 이름을 입력합니다.
- 나. 녹화 기능을 사용하는 경우, 녹화 권한 범위를 설정합니다. (기본값은 개설자로 선택)
- 다. 참석자의 이름이나 이메일 주소를 입력하여 초대합니다. **주소록**을 클릭하여 참석자를 추가할 수도 있습니다.
- 라. 개설 회의 정보 혹은 자주하는 예약을 클릭하여 제목이나 참석자 정보를 등록할수도 있습니다.
- 마. 모든 정보를 입력한 후 **확인**을 클릭하면 상시회의가 생성됩니다.

Note: · 비회원은 회원가입 후 회의에 참석할 수 있습니다. · 외부참석자는 초대할 수 없습니다.

### 회의 관리하기

메인페이지 상시회의 카드 영역 혹은 "회의 정보" 페이지에서 회의정보를 관리할 수 있습니다.

#### 회의 목록

**회의 목록 > 상시회의룸** 탭에서 개설하거나 초대된 상시회의 목록을 확인할 수 있습니다.

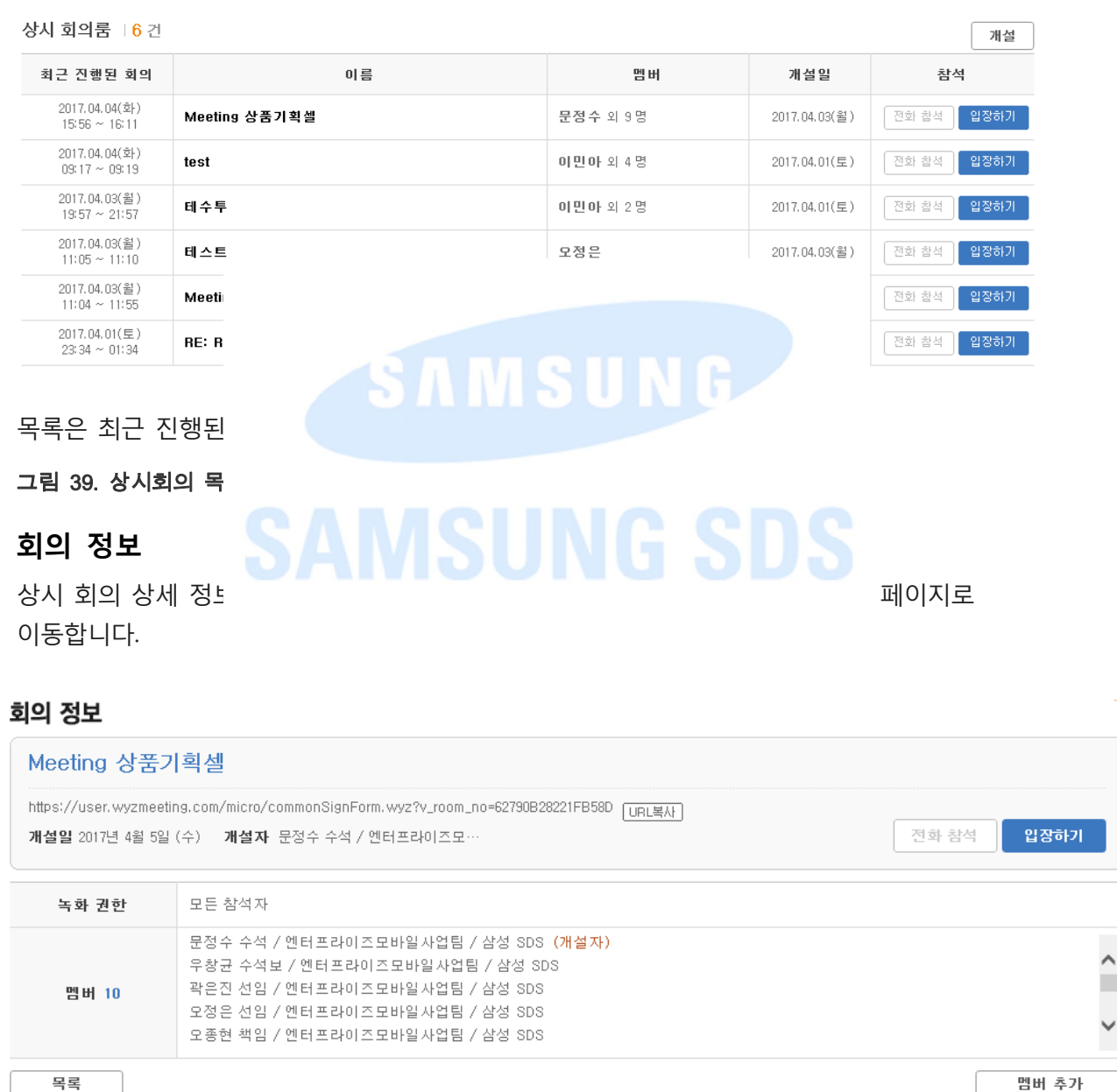

목록

#### 그림 40. 상시회의 정보

- URL복사: 상시회의 URL주소를 복사합니다.
- 변경: 개설자를 변경합니다.
- 입장하기: Web Conference로 회의에 참석합니다. 상시 회의 참석자로 등록된 누구라도 최초로 회의에 입장 시 회의가 시작됩니다.

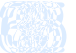

- 전화참석: Audio Conference로 회의에 참석합니다. 개설자가 Audio Conference에 가입된 경우 회의가 시작되면 버튼이 활성화됩니다.
- 전화초대: 개설자는 회의가 시작된 후에 Audio Conference로 참석자를 초대할 수 있습니다.
- 수정: 개설자는 진행중인 회의가 없는 경우 상시회의 기본 정보를 수정할 수 있습니다. 회의가 진행중 일때는 참석자 추가 및 삭제만 가능합니다.
- 삭제: 상시회의를 삭제합니다. 삭제 시 기존에 저장된 모든 컨텐츠도 함께 삭제됩니다.
- 멤버 추가: 참석자는 새로운 참석자를 초대할 수 있습니다.
- 목록: 상시회의 목록으로 이동합니다.
- 지난회의: 지난 상시회의 이력을 보여줍니다.

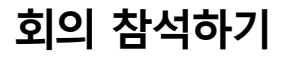

#### Square Meeti

Knox Meetig 회원

• 상시회의 UR 페이지에서 :

"회의 정보"

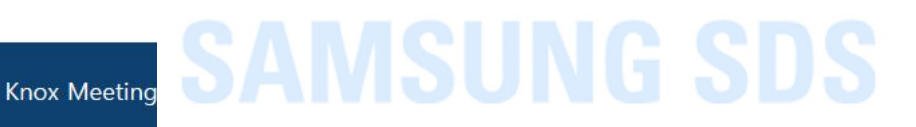

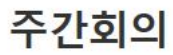

#### 상시 회의에 초대 되었습니다.

※웹브라우저에 상시 회의 전용 URL을 입력하면 바로 회의에 참석하실 수 있습니다. 참석 대상자 누구나 상시 회의룸에 입장하는 순간 회의가 시작됩니다.

#### 회의정보

URL : https://user.wyzmeeting.com/micro/commonSignForm.wyz?v\_room\_no=46F619FE 5D991476

※ 이 회의는 개설자에 의해 회의내용이 녹화될 수 있습니다. 회의내용 녹화가 우려될 경우 회의 개설자와 사전에 협의 바랍니다.

#### 참석 대상자 3

고객센터 1661-3311

곽은진 선임 / 엔터프라이즈모바일사업팀 / 삼성 SDS

오정은(개설자) 선임 / 엔터프라이즈모바일사업팀 / 삼성 SDS

이민아 선임 / 엔터프라이즈모바일사업팀 / 삼성 SDS

SAMSUNG SDS SAMSUNG

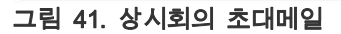

Copyright 2016 SAMSUNG SDS. All rights reserved.

#### 회의 정보

| Meeting 상품기                                      | 획셀                                                                                                    |            |
|--------------------------------------------------|----------------------------------------------------------------------------------------------------|------------|
| https://user.wyzmeetin<br><b>개설일</b> 2017년 4월 5일 | ng.com/micro/commonSignForm.wyz?v_room_no=62790B28221FB58D <sub>[URL복사]</sub><br>(수) <b>개설자</b> 문정수 수석 / 엔터프라이즈모…                                                             | 전화 참석 입장하기 |
| 녹화 권한                                            | 모든 참석자                                                                                                    |            |
| 멤버 10                                            | 문정수 수석 / 엔터프라이즈모바일사업팀 / 삼성 SDS (개설자)<br>우창균 수석보 / 엔터프라이즈모바일사업팀 / 삼성 SDS<br>곽은진 선임 / 엔터프라이즈모바일사업팀 / 삼성 SDS<br>오정은 선임 / 엔터프라이즈모바일사업팀 / 삼성 SDS<br>오종현 책임 / 엔터프라이즈모바일사업팀 / 삼성 SDS | ^<br>~     |
| 목록                                               |                                                                                                    | 멤버 추가      |

#### 그림 42. 회의 정보

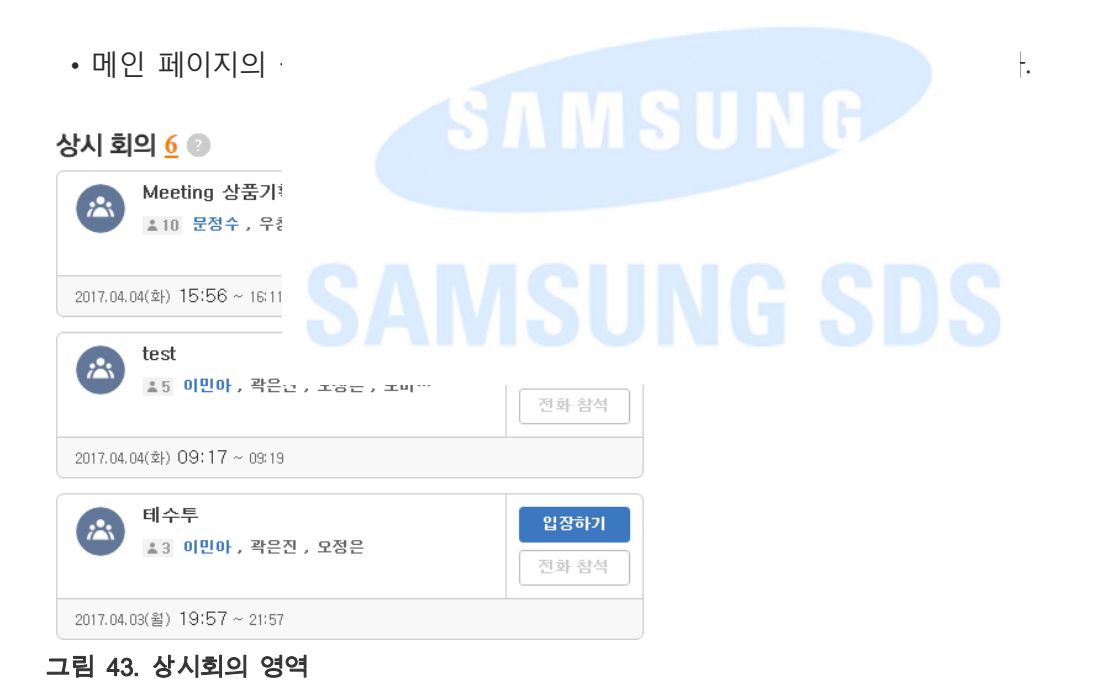

#### • 메인 메뉴 영역의 회의 목록 > 상시회의룸 탭을 클릭 후 목록에서 입장하기 또는 전화참석을 클릭하여 접속합니다.

| 상시 | 호 | <u> </u> | 룸 | 6 | 건 |
|----|---|----------|---|---|---|
|----|---|----------|---|---|---|

| <b>상시 회의룸</b> ↓ <mark>6</mark> 건 |                                |                  |               |       | 개설   |
|----------------------------------|--------------------------------|------------------|---------------|-------|------|
| 최근 진행된 회의                        | 이름                             | 멤버               | 개설일           | 참석    |      |
| 2017.04.04(호ŀ)<br>15:56 ~ 16:11  | Meeting 상품기획셀                  | 문정수 외 9명         | 2017.04.03(월) | 전화 참석 | 입장하기 |
| 2017.04.04(호논)<br>09:17 ~ 09:19  | test                           | <b>이민아</b> 외 4 명 | 2017.04.01(토) | 전화 참석 | 입장하기 |
| 2017.04.03(월)<br>19:57 ~ 21:57   | 테수투                            | <b>이민아</b> 외 2 명 | 2017.04.01(토) | 전화 참석 | 입장하기 |
| 2017.04.03(월)<br>11:05 ~ 11:10   | 테스트                            | 모정은              | 2017.04.03(윌) | 전화 참석 | 입장하기 |
| 2017.04.03(월)<br>11:04 ~ 11:55   | Meeting v2.5 운영 반영 작업(기획)      | 전기구 외 4명         | 2017.04.01(토) | 전화 참석 | 입장하기 |
| 2017.04.01(토)<br>23:34 ~ 01:34   | RE: RE: [Knox Meeting][번역 의뢰]… | <b>이민아</b> 외 3명  | 2017.04.01(토) | 전화 참석 | 입장하기 |

^

~

멤버 추가

#### 그림 44. 상시회의 목록

• "회의 정보" 페이지의 입장하기 또는 전화참석을 클릭하여 접속합니다.

멤버 10

그림 45. 상시회의 정보

목록

| 회의 정보                                     |                                                                                                    |       |      |
|-------------------------------------------|----------------------------------------------------------------------------------------------------|-------|------|
| Meeting 상품기                               | 획셀                                                                                                    |       |      |
| https://user.wyzmeetir<br>개설일 2017년 4월 5일 | g.com/micra/commonSignForm.wyz?v_room_no=62790B28221FB58D <u>[URL복사]</u><br>수) <b>개설자</b> 문정수 수석 / 엔터프라이즈모… | 전화 참석 | 입장하기 |
| 녹화 권한                                     | 모든 참석자                                                                                                    |       |      |

문정수 수석 / 엔터프라이즈모바일사업팀 / 삼성 SDS (개설자)

우창균 수석보 / 엔터프라이즈모바일사업팀 / 삼성 SDS 곽은진 선임 / 엔터프라이즈모바일사업팀 / 삼성 SDS

오정은 선임 / 엔터프라이즈모바일사업팀 / 삼성 SDS

오종현 책임 / 엔터프라이즈모바일사업팀 / 삼성 SDS

• 회의 알리기 메일의 입장 또는 전화참석을 클릭하여 회의에 참석합니다.

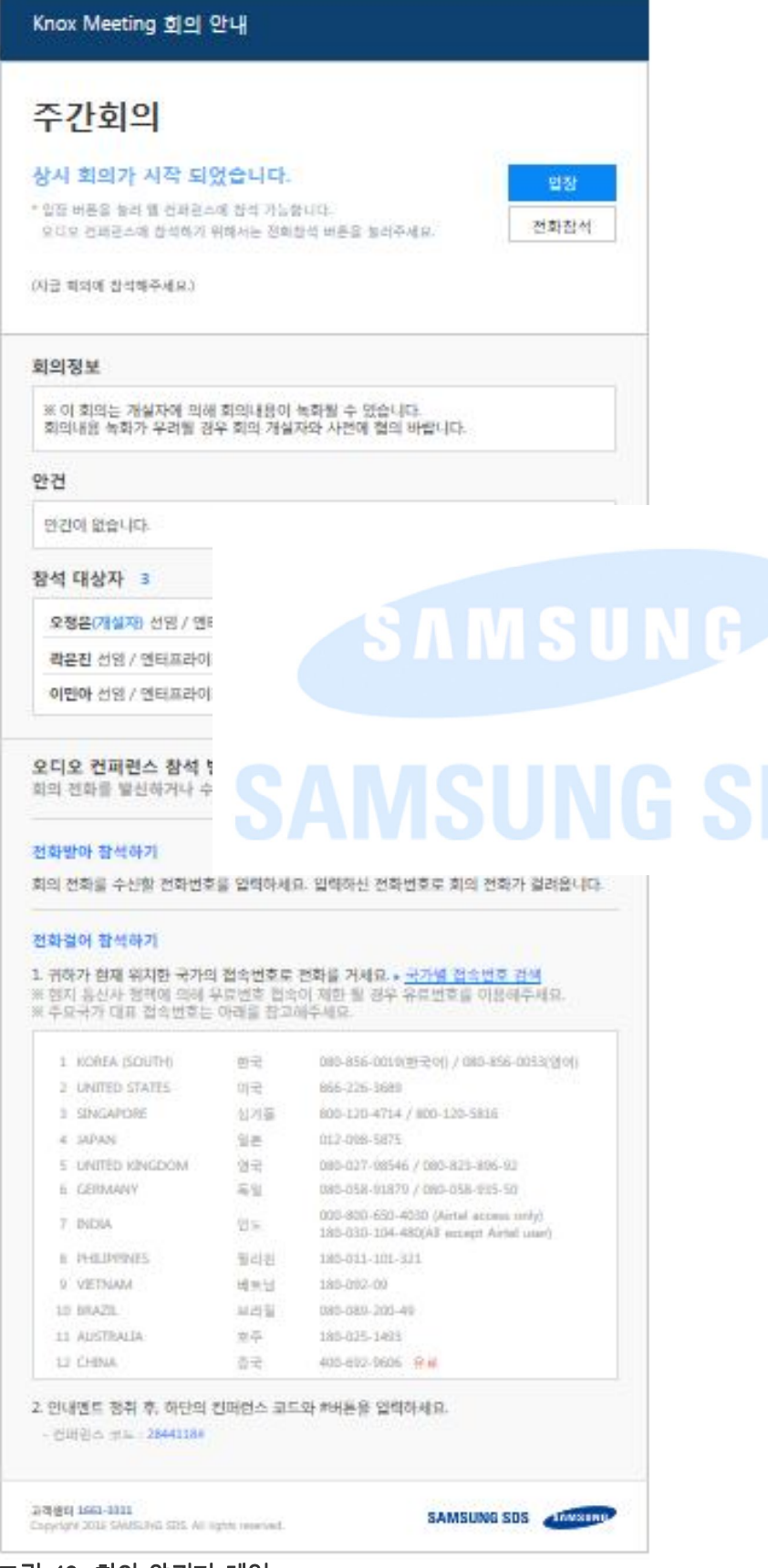

#### 그림 46. 회의 알리기 메일

- **입장**: Web Conference로 회의에 참석합니다.

- 전화참석: Audio Conference로 회의에 참석합니다.

Note: 종료된 회의에서는 회의 참석이 불가능합니다.

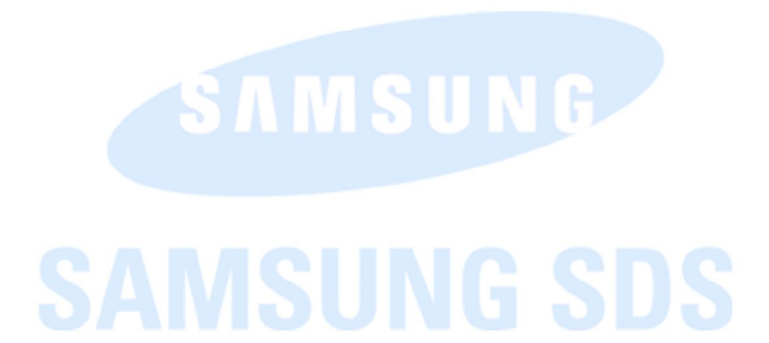

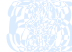

# SAMSUNG SAMSUNG SDS

www.samsungsds2017MERGEFORMAT 2016 Samsung SDS Co., Ltd. All rights reserved.

.

.